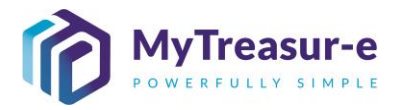

|                    | ADVANCED REPORTING                                                                                                    |
|--------------------|----------------------------------------------------------------------------------------------------|
| Module:            | Liquidity reports                                                                                                    |
| Audience:          | All users                                                                                                    |
| System:            | Reporting — Positions — Liquidity Report                                                                                                    |
| System<br>Process: | <ul> <li>Extracting data from the system can be done in multiple ways, however the Liquidity Report offers unique capabilities in combining bank account balances and scenario cashflows in the one output.</li> <li>Liquidity Reports allow users to filter for both bank accounts and scenarios, and additionally, two scenarios can be selected for the same report in order to allow variance analysis.</li> <li>The Liquidity Report can be used to replicate or summarise the same data as it appears in the Cashflow Sheet. For example, you can set up and run a report to show exactly what has been submitted in the latest Baseline Scenario, however the Liquidity Report can go one step further and do this for multiple parent bank accounts at the one time.</li> </ul> |
| Scenario:          | <ul> <li>Reports can be run at any time in MyTreasur-e. You can use reports to create<br/>additional ways of viewing data, or if you would like to see different summarised<br/>views.</li> </ul>                                                                                                    |

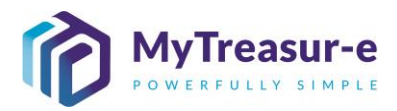

| Step 1: Creating a Liquidity Report from scratch                                                                                                    |
|----------------------------------------------------------------------------------------------------|
| a) Navigate to Reporting — Positions — Liquidity Reports                                                                                                    |
| $\square \land MyTreasur-e \qquad x \qquad + \qquad - \qquad \square \qquad \times$ $\leftarrow \rightarrow \qquad \square \qquad \land https://pswtreasury.auffest.mytreasur-e.com/MyTr \qquad \square \qquad \land a \qquad \land a \qquad \land a \qquad \square \qquad \square \qquad \times$ |
|                                                                                                    |
| Dashboards Administration Cash Management Blotters Reporting Scheduler                                                                                                    |
| Positions     Cashflow Reports       Reporting Cube     Liquidity Reports       Risk     Custom Reports                                                                                                    |
| b) Click on Manage Reports to bring up the reporting options.                                                                                                    |
| Liquidity Reports x +                                                                                                    |
| $\leftarrow$ $\rightarrow$ $\bigcirc$ https://nswtreasury.auftest.mytreasur-e.com/MyTreasur $\land$ $\land$ $\land$ $\checkmark$ $\bigcirc$ $\checkmark$                                                                                                    |
| MyTreasur-e Q Search mt.test ? ::                                                                                                    |
| Dashboards Administration Cash Management Blotters Reporting Scheduler Liquidity Reports Run Report Please select a report   Chart Series                                                                                                    |
| Pivot Table Pivot Chart Grouping Labels Row Labels                                                                                                    |

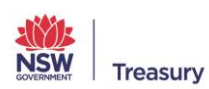

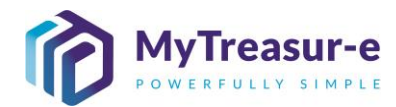

| tiquidity Reports x +                                                                                                    | ) A pop-up scree                         | n will appear where w               | e can set all configuratio | n options fo | or our report | t. |
|----------------------------------------------------------------------------------------------------|------------------------------------------|-------------------------------------|----------------------------|--------------|---------------|----|
| O Introcember 2 A land y and flexit mytressure - c.com/Adv/Tressure                                                                                                    | Liquidity Reports                        | × +                                 |                            | _            |               |    |
| V in the points - Manage Reports           Imports         Imports           Imports         Imports                                                                                                    |                                          | https://powtroacupy.auftact.mytr    |                            | ~ G          |               |    |
| Clquidity Reports - Manage Reports          Report Nerre:       Peerse select a report         Report Nerre:       Deads-YYYY IP Relative Start Date:         Start Date:       DDeads-YYYY IP Relative Start Date:         Cutum Type:       Due date YYYY IP Relative Start Date:         Start Date:       DDeads-YYYY IP Relative Start Date:         Cutum Type:       Due date YYYY IP Relative Start Date:         Start Date:       Due date YYYY IP Relative Start Date:         Start Date:       Due date YYYY IP Relative Start Date:         Start Date:       Due date YYYY IP Relative Start Date:         Start Date:       Due date YYYY IP Relative Start Date:         Start Date:       Due date YYYY IP Relative Start Date:         Start Date:       Peerse start a filter         Peerse Start Date:       Peerse start a filter         Report Name       Report Name         Report Name       It type:         Start Date:       It type:         It type:       It type:         Report Name:       It type:         Report Name:       It type:         It type:       It type:         Report Name:       It type:         It type:       Report Name:         Report Name:       It type:         It type:       It                                                                                                    |                                          | https://iiswtreasury.auttest.iiiytt |                            | Σ= ₩         |               |    |
| and Reports Remote Select a report Prese select a report Prese select a report Remote Select a report Section Separator Line Flag Or Data VYYY Relative Start Date: Out Data VYYY Relative End Date: Out Data K Account Separator Line Flag Or Data K Account Sectification Report Departy Accounts Control Plags Selected Grouping Liabels Filter Name: Prese select a filter Very Section Separator Line Flag Or Data K Account Sectification Report Departy Accounts Control Plags Selected Grouping Liabels Filter Name: Filter Name: Section Separator Line Flag Control Sectification Report Departs Account Name Bank Account Name Bank Account Name Reports Count Name Count Name Count Name Count Name Count Name Count Name Count Name Count Name Count Name Count Name Count Name Count Name Report Section Separator Line Flag Count Name Report Section Separator Line Flag Count Name Report Section Separator Line Flag Count Name Report Section Separator Line Flag Count Name Report Section Separator Line Flag Count Name Report Name Report Section Separator Li                                                                                                    | Ty Liquidity Re                          | ports - Manage Rep                  | orts                       |              |               |    |
| If yeard Mane:       Image of Mane:       Image of Mane:         If yeard Mane:       Image of Mane:       Image of Mane:         If you would like to save the report for future use, enter a Report Name, otherwise leave it bank.                                                                                                    | asht Reports                             | Please select a report              | ~ <b>C</b> Q               |              |               |    |
| If you would like to save the report for future use, enter a Report Name, otherwise leave it blank.         If you would like to save the report for future use, enter a Report Name, otherwise leave it blank.         If you would like to save the report for future use, enter a Report Name, otherwise leave it blank.         If you would like to save the report for future use, enter a Report Name, otherwise leave it blank.         If you would like to save the report for future use, enter a Report Name, otherwise leave it blank.         If you would like to save the report for future use, enter a Report Name, otherwise leave it blank.         If you would like to save the report for future use, enter a Report Name, otherwise leave it blank.         If you would like to save the report for future use, enter a Report Name, otherwise leave it blank.         If you would like to save the report for future use, enter a Report Name, otherwise leave it blank.         If you would like to save the report for future use, enter a Report Name, otherwise leave it blank.         If you would like to save the report for future use, enter a Report Name, otherwise leave it blank.         If you would like to save the report for future use, enter a Report Name, otherwise leave it blank.         If you would like to save the report for future use, enter a Report Name, otherwise leave it blank.         If you would blank Account Baance       If you blank Account Baance         If you blank Account Baance       If you blank Account Baance         If you blank Account Baance       If you blank A                                                                                                    | QU Report Name:                          |                                     | Share with a               | all users    | 20            |    |
| Image: Image:                                                                       | Re <u>Report Setting:</u><br>Start Date: |                                     | Relative Start Date:       |              |               |    |
| Column Type:       With any Balances Flag         Corr Corp Beparator Line Flag       Corp Corp Beparator Line Flag         Dur Blark Accounts       Report Deplay         Flag       Beter Accounts         Section Separator Line Flag       Report Deplay         Flag       Beter Accounts         Section Separator Line Flag       Report Deplay         Flag       Beter Accounts         Section Separator Line Flag       Report Deplay         Section Separator Line Flag       Report Deplay         Beter Accounts       Report Deplay         Beter Account Group Code       Beter Account Nume         Beter Account Nume       Report Section Separator Line Flag         Control Type       Report Section Separator Line Flag         Section Separator Line Section Section Sectin Section Section Sectin Section Section Sectin Section Section S                                                                                                    | ivot End Date:                           |                                     | Relative End Date:         |              |               |    |
| I setion Separator Line Flag          Our Bark Account Is Flag       Peoper Secient a titler         Peoper Secient Number       Report Depley         Peoper Secient Number       Secient Groupping Labels         Peoper Secient Number       Secient Groupping Labels         Peoper Secient Number       Secient Groupping Labels         Peoper Secient Number       Secient Groupping Labels         Peoper Secient Number       Secient Groupping Labels         Peoper Secient Number       Secient Groupping Labels         Peoper Secient Number       Secient Groupping Labels         Peoper Secient Number       Secient Groupping Labels         Peoper Secient Number       Secient Groupping Labels         Peoper Secient Number       Peoper Secient Account Number         Peoper Secient Account Number       Peoper Secient Account Number         Peoper Secient Account Number       Peoper Secient Account Balances         Peoper Secient Account Balances       Peoper Secient Cast Movements         Peoper Secient Cast Movements       Peoper Secient Cast Movements         Peoper Secient Cast Movements       Peoper Secient Cast Movements         Peoper Secient Cast Movements       Peoper Secient Cast Movements         Peoper Secient Cast Movements       Peoper Secient Cast Movements         Peoper Secient Cast Movements       Peoper Secient Cast                                                                                                    | Column Type:                             |                                     | All Known Balances Flag    |              |               |    |
| Our Bark Accounts       Cashfork Mayonmark       Report Disclet       Numerits       Chast       Page Selar         Filter Name       Pleases select a filter       Numerits       Selected Grouping Labels       Selected Grouping Labels         Bark Account Group Name       Bark Account Group Name       Bark Account Group Name       Selected Grouping Labels       Selected Grouping Labels         Bark Account Group Name       Bark Account Group Name       Selected Grouping Labels       Selected Grouping Labels         Selected Selecter Name       Selected Grouping Labels       Selected Grouping Labels       Selected Selecter         Selected Grouping Labels       Selected Grouping Labels       Selected Grouping Labels       Selected Selecter                                                                                                    | Section Separate                         | vr Line Flag                        | Group Separator Line Flag  |              |               |    |
| Iter Name       Pleases select a filter       Manual Filters         Grouping Fields       Selected Grouping Labels       Iter Name         Bark Account Group Name       Bark Account Group Name       Bark Account Group Name         Bark Account Group Name       Bark Account Group Name       Bark Account Group Name         Bark Account Group Name       Bark Account Group Name       Bark Account Manuher       Concert         Stark Pack Ander Name       Bark Account Manuher       Excert Ander Report Name, otherwise leave it         If you would like to save the report for future use, enter a Report Name, otherwise leave it       Iter Name         Iter Intesting       Iter Intesting       Iter Intesting         Iter Intesting       Iter Intesting       Iter Intesting         Iter Intesting       Iter Intesting       Iter Intesting         Iter Intesting       Iter Intesting       Iter Intesting         Integer Intesting       Iter Intesting       Iter Intesting         Integer Intesting       Iter Intesting       Iter Intesting         Integer Intesting       Integer Intesting       Iter Intesting         Integer Intesting       Integer Intesting       Integer Intesting         Integer Intesting       Integer Intesting       Integer Intesting         Integer Intesting       Integer Int                                                                                                    | Our Bank Accounts C                      | ashflow Movements Report Display    | Amounts Chart Page Setup   |              |               |    |
| Image: Section Section                                                                        | Filter Name *                            | Please select a filter              | Mapage Eiltors             |              |               |    |
| Second Show Ray Code Bank Account Group Name Bank Account Number Bank Account Number Bank Account Number Second Show Ray Code Bank Account Number Bank Account Number Second Show Ray Code Bank Account Number Bank Account Number Bank Account Number Bank Account Number Bank Account Number Bank Account Number Bank Account Number Bank Account Number Bank Account Number Bank Account Number Bank Account Number Bank Account Number Bank Account Number Bank Account Number Bank Account Strapped Action Play State C C https://nswtreasur.ec.om/MyTreasur C C C C C C C C C C C C C C C C C C                                                                                                    | Grouping Fields                          | 1 10430 301001 & 111101             | Selected Grouping Labola   |              |               |    |
| Bark Account Group Name         Bark Account Name         Bark Account Name         Bark Account Name         Bark Account Name         Bark Account Name         Bark Account Name         Bark Account Name         Bark Account Name         Bark Account Name         Bark Account Name         Bark Account Name         Bark Account Name         Status Status         Image: Status Status         Image: Status Status         Image: Status Status         Image: Status Status         Image: Status Status         Image: Status Status         Image: Status Status         Image: Status Status Status         Image: Status Status Status         Image: Status Status                                                                                                    | Account Type                             |                                     | Selected Grouping Labels   |              | 2             |    |
| Bank Account Number<br>Bank Account Number<br>Serv A New Kepert Clear Clear<br>Clear Clear<br>Clear Clear<br>Clear Clear<br>Clear Clear<br>Clear Clear<br>Clear Clear Clear<br>Clear Clear Clear<br>Clear Clear Clear Clear<br>Clear Clear Clear Clear Clear<br>Clear Clear Clear Clear Clear Clear Clear Clear<br>Clear Clear Cl | Bank Account Group                       | Code                                |                            |              |               |    |
| Bank Account Name<br>Renk Account Name<br>Renk Account Name<br>Court Care<br>Court Care<br>Court Name<br>Reports Account Search the report for future use, enter a Report Name, otherwise leave it<br>blauk.<br>Court Care<br>Care<br>Court Search Account Search the report for future use, enter a Report Name, otherwise leave it<br>court of thtps://nswtreasury.auftest.mytreasur-e.com/MyTreasur                                                                                                    | Bank Account Group                       | Name                                |                            |              |               |    |
| Image: Park Account Number         Stree As New Report       Carcel    If you would like to save the report for future use, enter a Report Name, otherwise leave it blank.          Image: Image: Ima                                                                                                    | Bank Account Name                        |                                     |                            |              |               |    |
| ty ou would like to save the report for future use, enter a Report Name, otherwise leave it blank.                                                                                                    |                                          | 21                                  | Sovo As New Deport         | Report Clear | Concol        |    |
| <ul> <li>A https://nswtreasury.auftest.mytreasur-e.com/MyTreasur</li> <li>A https://nswtreasury.auftest.mytreasur-e.com/MyTreasur</li> <li>A https://nswtreasury.auftest.mytreasur</li> <li>A https://nswtreasury.auftest.mytreasur</li> <li>A https://nswtreasury.auftest.mytreasur</li> <li>A https://nswtreasury.auftest.mytreasur</li> <li>A https://nswtreasury.auftest.mytreasur</li> <li>A https://nswtreasury.auftest.mytreasur</li> <li>A https://nswtreasury.auftest.mytreasur</li> <li>A https://nswtreasury.auftest.mytreasur</li> <li>A https://nswtreasury.auftest.mytreasur</li> <li>A https://nswtreasury.auftest.mytreasur</li> <li>A https://nswtreasury.auftest.mytreasur</li> <li>A https://nswtreasury.auftest.mytreasur</li> <li>A https://nswtreasury.auftest.mytreasur</li> <li>A https://nswtreasury.auftest.mytreasury.auftest.mytreasury.auftest.mytreasury.auftest.mytreasury.auftest.</li></ul>                                                                                                    | Liquidity Reports                        | × +                                 |                            | _            |               |    |
| Liquidity Reports - Manage Reports         astr         Reports       Please select a report         Report Name:       Last Year's Bank Account Balances         Start Date:       DD-MM-YYYY         Relative Start Date:       DD-MM-YYYY         Column Type:       Day         Day       All Known Balances Flag         Section Separator Line Flag       Group Separator Line Flag         Our Bank Accounts       Cashflow Movements         Report Display       Arnounts         Account Type       Bank Account Group Code         Bank Account Name       Selected Grouping Labels         Account Type       Bank Account Name         Bank Account Name       Bank Account Name                                                                                                    | $\leftarrow$ $\rightarrow$ C $\bigcirc$  | https://nswtreasury.auftest.mytr    | easur-e.com/MyTreasur 🖉 🏠  | £≞ (⊞        | • …           |    |
| Reports Please select a report   Report Name: Last Year's Bank Account Balances   Report Setting:   Start Date:   DD-MM-YYYY   Relative Start Date:   DD-MM-YYYY   Relative End Date:   Column Type:   Day   All Known Balances Flag   Section Separator Line Flag   Our Bank Accounts   Cashflow Movements   Report Display   Announts   Chart   Please select a filter   Manage Filters   Selected Grouping Labels   Account Type   Bank Account Group Code   Bank Account Group Name   Bank Account Name                                                                                                    | Ay Liquidity Re                          | ports - Manage Rep                  | orts                       |              | © [30]        |    |
| Report Name: Last Year's Bank Account Balances     Start Date:   DD-MM-YYYY   Relative Start Date:   End Date:   DD-MM-YYYY   Relative End Date:   Column Type:   Day   Section Separator Line Flag   Our Bank Accounts   Cashflow Movements   Report Display   Amounts   Change Filters   Grouping Fields   Account Type   Bank Account Group Code   Bank Account Group Name   Bank Account Mame                                                                                                    | asht Reports                             | Please select a report              | ~ <b>3</b> Q               |              |               |    |
| Re       Report Setting:         Start Date:       DD-MM-YYYY       Relative Start Date:         End Date:       DD-MM-YYYY       Relative End Date:         Column Type:       Day       All Known Balances Flag         Section Separator Line Flag       Group Separator Line Flag         Our Bank Accounts       Cashflow Movements       Report Display         Amounts       Chart       Page Setup         Filter Name *       Please select a filter       Manage Filters         Grouping Fields       Selected Grouping Labels         Account Type       Bank Account Group Name       Bank Account Name         Bank Account Name       Bank Account Name       Bank Account Name                                                                                                    | QU Report Name:                          | Last Year's Bank Account Balances   | Share with                 | all users    | 20            |    |
| Start Date:       DD-MM-YYYY       Relative Start Date:         End Date:       DD-MM-YYYY       Relative End Date:         Column Type:       Day       Image: All Known Balances Flag         Section Separator Line Flag       Group Separator Line Flag         Our Bank Accounts       Cashflow Movements         Report Display       Amounts         Chart       Page Setup         Filter Name *       Please select a filter         Manage Filters         Grouping Fields       Selected Grouping Labels         Account Type       Bank Account Group Name         Bank Account Mame       Bank Account Name                                                                                                    | Re Report Setting:                       |                                     |                            |              |               |    |
| End Date: DD-MM-YYYY   Column Type: Day   Day Image: Column Type:   Image: Column Type: Day   Image: Column Type: Day   Image: Column Type: Day   Image: Column Type: Day   Image: Column Type: Cashflow Movements   Report Display Amounts   Chart Page Setup   Filter Name * Please select a filter // Manage Filters Grouping Fields Account Type Bank Account Group Code Bank Account Group Name Bank Account Group Name Bank Account Name Bank Account Name Bank Account Name Bank Account Setup Name Bank Account Setup Name Bank Account Name Bank Account Setup Name Bank Account Setup Name Bank Account Name Bank Account Name Bank Account Setup Name Bank Account Setup Name Bank Account Setup Name Bank Account Setup Name Bank Account Name Bank Account Name Bank Account Name Bank Account Name Bank Account Name Bank Account Name Bank Account Setup Name Bank Account Setup Name Bank Account Name Bank Account Name Bank Account Name Ba                                                                                                    | Start Date:                              | DD-MM-YYYY                          | Relative Start Date:       |              |               |    |
| Column Type: Day     Day     Image: Column Type:     Day     Image: Column Type:     Section Separator Line Flag     Image: Column Type:     Column Type:     Column Type:     Column Type:     Column Type:     Column Type:     Column Type:     Column Type:     Column Type:     Column Type:     Column Type:     Column Type:     Column Type:     Column Type:     Column Type:     Column Type:     Coupling Fields     Cocount Type:   Bank Account Group Name   Bank Account Group Name     Bank Account Name     Column Type:     Column Type: <td>End Date:</td> <td>DD-MM-YYYY</td> <td>Relative End Date:</td> <td></td> <td></td> <td></td>                                                                                                    | End Date:                                | DD-MM-YYYY                          | Relative End Date:         |              |               |    |
| Section Separator Line Flag       Group Separator Line Flag         Our Bank Accounts       Cashflow Movements       Report Display       Amounts       Chart       Page Setup         Filter Name *       Please select a filter       Manage Filters         Grouping Fields       Selected Grouping Labels         Account Type       Bank Account Group Code       Bank Account Group Name         Bank Account Jame       Context       Context                                                                                                    | Column Type:                             | Day                                 | All Known Balances Flag    |              |               |    |
| Filter Name *     Please select a filter     Manage Filters       Grouping Fields     Selected Grouping Labels       Account Type     Bank Account Group Code       Bank Account Group Name     Bank Account Name                                                                                                    | Section Separate                         | r Line Flag                         | Group Separator Line Flag  |              |               |    |
| Filter Name * Please select a filter   Grouping Fields Selected Grouping Labels   Account Type Account Group Code   Bank Account Group Name Bank Account Name                                                                                                    | Our Bank Accounts C                      | Ashnow Movements Report Display     | Amounts Chart Page Setup   |              |               |    |
| Grouping Fields     Selected Grouping Labels       Account Type     Bank Account Group Code       Bank Account Group Name     Bank Account Mame                                                                                                    | Filter Name *                            | Please select a filter              | ✓ Manage Filters           |              |               |    |
| Bank Account Group Name Bank Account Mame                                                                                                    | Grouping Fields                          |                                     | Selected Grouping Labels   |              | 2             |    |
| Bank Account Name                                                                                                    | Bank Account Group                       | Code                                |                            |              | 3             |    |
| Bank Account Name                                                                                                    | Bank Account Group                       | Name                                |                            |              |               |    |
| Summer resolution from the second second sec                                        | Bank Account Name                        |                                     |                            |              |               |    |
| Bank Account Number                                                                                                    | Bank Account Numb                        | эr                                  |                            |              |               |    |

versa.

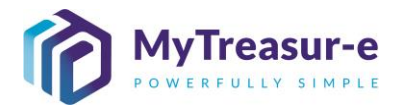

e) Enter a Start Date for the report, or alternatively enter a Relative Start Date. The difference here is that the Start Date field is a hard coded date that won't change, while the Relative Start Date is in reference to today's date. For example, to always have a report start with the current day's date, enter TODAY as the Relative Start Date. Alternatively we could also enter '-10d' to start the report with date from 10 days ago, or we could enter '+12m' or '+1y' to use the date one year from now.

| 🗖 👘 Liquidity Repo           | orts × +                          |                           | -                   |                 |
|------------------------------|-----------------------------------|---------------------------|---------------------|-----------------|
| $\leftarrow$ $\rightarrow$ C | https://nswtreasury.auftest.myt   | reasur-e.com/MyTreasur 🖉  | Co C= 🕀             | • • • •         |
| My Liquidity F               | Reports - Manage Re               | ports                     |                     | <u> </u>        |
| asht Reports                 | Please select a report            | ~ <b>3</b> Q              |                     |                 |
| QU Report Name:              | Last Year's Bank Account Balances | Shar                      | e with all users    | 20              |
| Re Report Setting:           |                                   |                           |                     | -               |
| Start Date:                  | DD-MM-YYYY                        | Relative Start Date:      | -1y                 |                 |
| End Date:                    | DD-MM-YYYY                        | Relative End Date:        | TODAY               |                 |
| Column Type:                 | Day                               | All Known Balances Flag   |                     |                 |
| Section Sep                  | arator Line Flag                  | Group Separator Line Flag |                     | 202             |
| Our Bank Accounts            | Cashflow Movements Report Display | Amounts Chart Page Setup  |                     | 049             |
| Filter Name *                | Please select a filter            | ✓ Manage Filters          |                     |                 |
| Grouping Fields              |                                   | Selected Grouping Labels  |                     | 35              |
| Account Type                 |                                   |                           | <u>^ ↓ ×</u>        |                 |
| Bank Account G               | roup Code                         |                           |                     |                 |
| enii Bank Account G          | roup Name                         |                           |                     | 083             |
| Bank Account N               | ame                               |                           |                     |                 |
| Bank Account N               | umber                             |                           |                     |                 |
|                              |                                   | Save As New Report        | Ad-hoc Report Clear | Cancel          |
|                              |                                   |                           |                     |                 |
| EID 6                        | You can either enter a            | Start Date or a Relativ   | ve Start Date. n    | ot both. Note v |
| TIMITI                       | can use a hard coded              | Start Date and a Rela     | tive End Date if    | vou wish or vic |

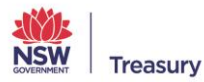

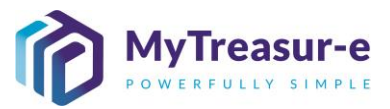

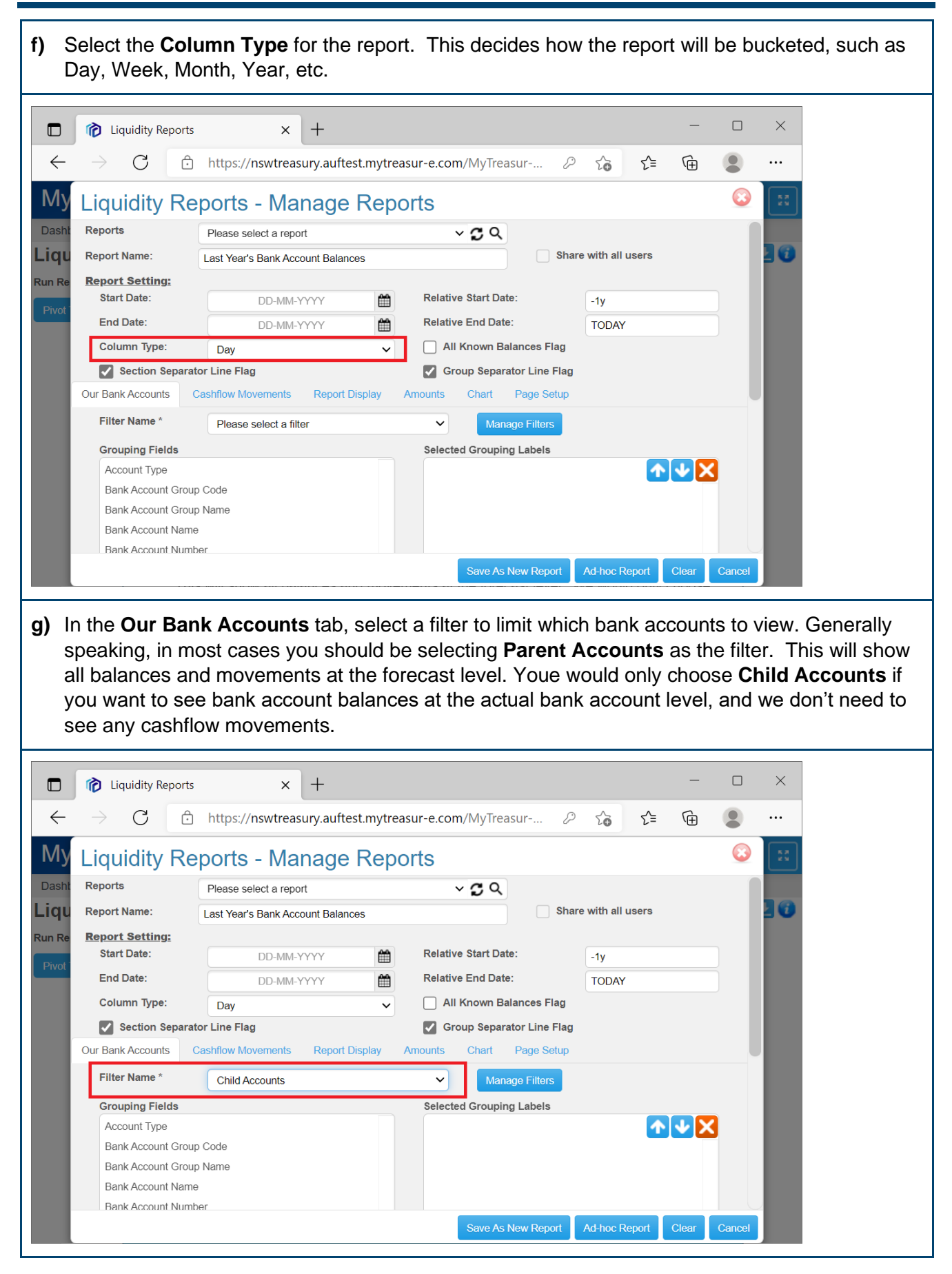

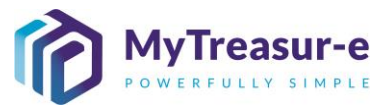

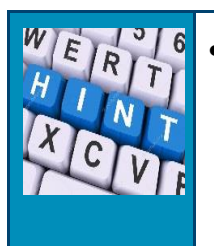

- You can create additional filters by selecting the **Manage Filters** button, located next to the **Filter Name** dropdown.
- h) Select the **Grouping Fields** you want displayed for each bank account. Note if you select either **Bank Account Name** or **Bank Account Number** to be included, this will ensure the output is not grouped (it will be shown at the lowest level).

|              | Liquidity Reports              | x +                               |                           | _               |         | ×          |
|--------------|--------------------------------|-----------------------------------|---------------------------|-----------------|---------|------------|
| $\leftarrow$ | → C 🕞                          | https://nswtreasury.auftest.mytre | easur-e.com/MyTreasur 🖉 🏠 | 5 € <b>@</b>    |         |            |
| Мy           | Liquidity Re                   | eports - Manage Rep               | orts                      |                 | $\odot$ | к л<br>2 ч |
| Dasht        | Reports                        | Please select a report            | ~ <b>3</b> Q              |                 |         |            |
| iqu          | Report Name:                   | Last Year's Bank Account Balances | Share with                | all users       |         |            |
| un Re        | Report Setting:<br>Start Date: | DD-MM-YYYY                        | Relative Start Date: -1y  |                 |         |            |
| Pivol        | End Date:                      | DD-MM-YYYY                        | Relative End Date: TO     | DAY             |         |            |
|              | Column Type:                   | Day 🗸                             | All Known Balances Flag   |                 |         |            |
|              | Section Separa                 | tor Line Flag                     | Group Separator Line Flag |                 |         |            |
|              | Our Bank Accounts              | Cashflow Movements Report Display | Amounts Chart Page Setup  |                 |         |            |
|              | Filter Name *                  | Child Accounts                    | ✓ Manage Filters          |                 |         |            |
|              | Grouping Fields                |                                   | Selected Grouping Labels  |                 |         |            |
|              | Account Type                   |                                   |                           | <b>↑ ↓ ×</b>    |         |            |
|              | Bank Account Grou              | p Code                            | Bank Account Group Name   |                 |         |            |
|              | Bank Account Num               | ber                               | Business Unit Name        |                 |         |            |
|              | Bank Code                      |                                   | Bank Account Name         |                 |         |            |
|              | Bank Name                      |                                   |                           |                 |         | 2          |
|              |                                |                                   | Save As New Report Ad-h   | oc Report Clear | Cancel  |            |
|              |                                |                                   |                           |                 |         |            |

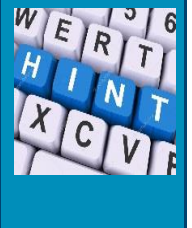

You can change the order of the **Selected Group Labels** by clicking on a field name and using the up/down arrows. Alternatively, fields can be removed by clicking to highlight them and then hitting the **Red X**.

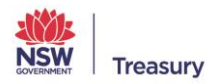

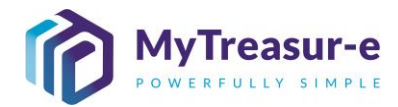

| i) (         | Click on the <b>(</b>          | Cashflow Movements tab to bring up the cashflow configuration options.     |          |
|--------------|--------------------------------|----------------------------------------------------------------------------|----------|
|              | Contraction Liquidity Report   | $  \times$                                                                 |          |
|              |                                |                                                                            |          |
| $\leftarrow$ | $\rightarrow$ G (              | Inttps://nswtreasury.auftest.mytreasur-e.com/MyTreasur                     |          |
| Му           | Liquidity R                    | Reports - Manage Reports                                                   |          |
| Dasht        | Reports                        | Please select a report v C Q                                               |          |
| Liqu         | Report Name:                   | Last Year's Bank Account Balances Share with all users                     |          |
| Run Re       | Report Setting:<br>Start Date: | Relative Start Date: 44                                                    |          |
| Pivot        | End Date:                      | DD-MM-YYYY ARelative End Date: TODAY                                       |          |
|              | Column Type:                   | Day All Known Balances Flag                                                |          |
|              | Section Sepa                   | arator Line Flag                                                           |          |
|              | Our Bank Accounts              | Cashflow Movements Report Display Amounts Chart Page Setup                 |          |
|              | Scenario 1 *                   | Inherit Child Balance Flag                                                 |          |
|              |                                | as at DD-MM-YYYY 🛗 or relative date                                        |          |
|              |                                | 00 : 00 : 00                                                               |          |
|              | Chart Type                     | Please select V                                                            |          |
|              | Scenario 2                     | Inherit Child Balance Flag                                                 |          |
|              |                                | as at DD-MM-YYYY 🚔 or relative date                                        |          |
|              |                                | Save As New Report Ad-hoc Report Clear Cancel                              |          |
| r<br>r       | needs to be s                  | selected even if you are not planning on displaying a chart in the output. | <u>,</u> |
|              | Liquidity Repor                | orts X +                                                                   |          |
| $\leftarrow$ | → C [                          | i https://nswtreasury.auftest.mytreasur-e.com/MyTreasur ∅ ζ ζ ζ i          |          |
| My           | Liquidity R                    | Reports - Manage Reports                                                   |          |
| Dasht        | Reports                        | Please select a report V C Q                                               |          |
| Liqu         | Report Name:                   | Last Year's Bank Account Balances Share with all users                     |          |
| Run Re       | Report Setting:                | Balativa Start Data:                                                       |          |
| Pivot        | End Date:                      |                                                                            |          |
|              | Column Type:                   |                                                                            |          |
|              | Section Sepa                   | arator Line Flag                                                           |          |
|              | Our Bank Accounts              | Cashflow Movements Report Display Amounts Chart Page Setup                 |          |
|              | Scenario 1 *                   | Actuals Inherit Child Balance Flag                                         |          |
|              |                                | as at DD-MM-YYYY 🛗 or relative date                                        |          |
|              |                                | 00 : 00 : 00                                                               |          |
|              | Chart Type                     | Line Chart V                                                               |          |
|              | Scenario 2                     | Inherit Child Balance Flag                                                 |          |
|              |                                | as at DD-MM-YYYY                                                           |          |
|              |                                | Save As New Report Ad-hoc Report Clear Cancel                              |          |
|              |                                |                                                                            |          |

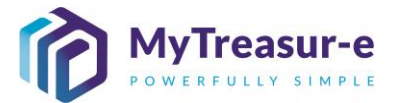

k) If needed, update the balance checkboxes based on your selection. Note if you have parent bank accounts filtered on the Our Bank Accounts tab, and either Actuals or DAF selected in the Cashflow Movements tab, then you should check the Inherit Child Balance Flag. Otherwise leave this blank.

Meanwhile, if you have child bank accounts filtered on the **Our Bank Accounts** tab, and you want to import bank account balances as a preference to calculated/forecasted bank account balances, then you should check the **All Known Balances Flag**. Otherwise leave this blank.

|              | 👔 Liquidity Repo               | rts                       | × +               |          |                            |            |        | _     |        | ×  |
|--------------|--------------------------------|---------------------------|-------------------|----------|----------------------------|------------|--------|-------|--------|----|
| $\leftarrow$ | ightarrow C                    | 🗅 https:// <b>nswt</b> r  | easury.auftest.my | trea     | asur-e.com/MyTreasur-e.com | τœ         | ౬ౕ≡    | Ē     |        |    |
| My           | Liquidity R                    | Reports - N               | lanage Re         | epo      | orts                       |            |        |       |        |    |
| Dasht        | Reports                        | Last Year's Bank          | Account Balances  |          | ~ <b>C</b> Q               |            |        |       |        |    |
| _iqu         | Report Name:                   | Last Year's Bank          | Account Balances  |          | Shar                       | e with all | users  |       |        | 20 |
| Run Re       | Report Setting:<br>Start Date: | DD-N                      | IM-YYYY           | <b>X</b> | Relative Start Date:       | -1y        |        |       |        |    |
| Pivot        | End Date:                      | DD-N                      | IM-YYYY           |          | Relative End Date:         | TODAY      |        |       |        |    |
|              | Column Type:                   | Day                       |                   | ~        | All Known Balances Flag    |            |        |       |        |    |
|              | Section Sepa                   | arator Line Flag          |                   |          | Group Separator Line Flag  |            |        |       |        |    |
|              | Our Bank Accounts              | Cashflow Movemer          | ts Report Display |          | Amounts Chart Page Setup   |            |        |       |        |    |
|              | Scenario 1 *                   | Actuals                   |                   |          | Inherit Child Balance Flag |            |        |       |        |    |
|              |                                | as at                     | DD-MM-YYYY        |          | or relative date           |            |        |       |        |    |
|              |                                | 00                        | : 00 : 00         |          |                            |            |        |       |        |    |
|              | Chart Type                     | Line Chart                |                   | ~        |                            |            |        |       |        |    |
|              | Scenario 2                     |                           |                   |          | Inherit Child Balance Flag |            |        |       |        |    |
|              |                                | as at                     | DD-MM-YYYY        |          | or relative date           |            |        |       |        |    |
|              | Capture Date: 2021-            | 11-19 15:05:32 <b>By:</b> | mt.test Sa        | ive      | Save As New Report Delete  | Ad-hoc R   | leport | Clear | Cancel |    |

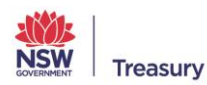

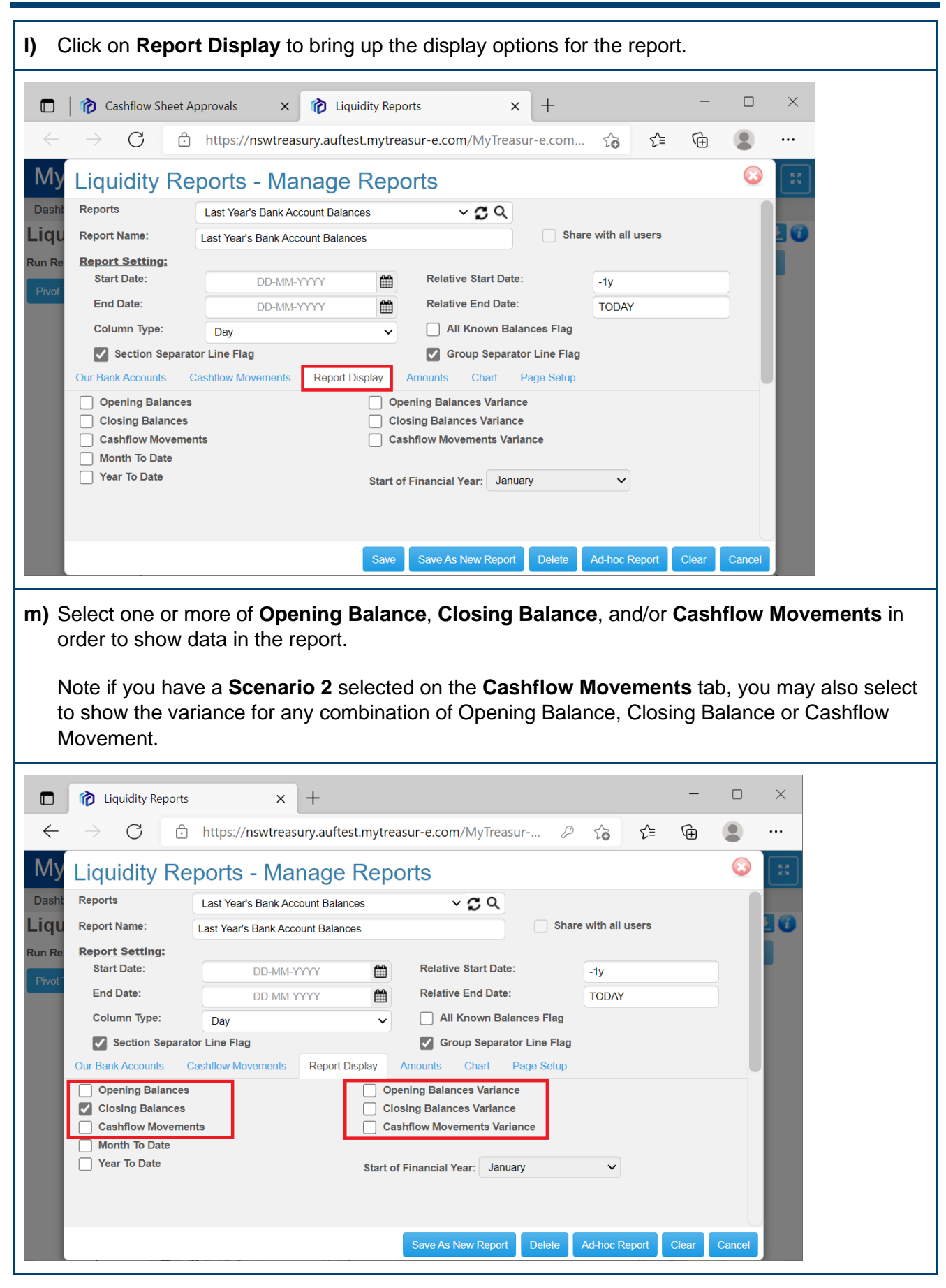

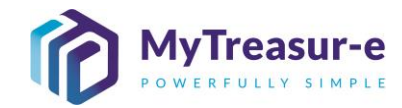

| Click on the Ar                                                                                                    | moun                                                                                      |                                                                                                    |                                                                                      |                                               |                                                                                                    |                                                               |                                   |                |                                                |             |
|----------------------------------------------------------------------------------------------------|-------------------------------------------------------------------------------------------|----------------------------------------------------------------------------------------------------|--------------------------------------------------------------------------------------|-----------------------------------------------|----------------------------------------------------------------------------------------------------|---------------------------------------------------------------|-----------------------------------|----------------|------------------------------------------------|-------------|
| Liquidity Reports                                                                                                    | 5                                                                                         | ×                                                                                                    | F                                                                                    |                                               |                                                                                                    |                                                               |                                   | -              |                                                | ×           |
| $ ightarrow$ C $ m {f G}$                                                                                                    | ) https:                                                                                  | //nswtreasury                                                                                                    | .auftest.r                                                                           | nytrea                                        | asur-e.com/MyTreasur                                                                                                    | P 6                                                           | £_≡                               | Ē              |                                                |             |
| Liquidity Re                                                                                                    | eport                                                                                     | s - Mana                                                                                                    | age R                                                                                | lepo                                          | orts                                                                                                    |                                                               |                                   |                | 63                                             | K M<br>K N  |
| t Reports                                                                                                    | Last Ye                                                                                   | ear's Bank Accour                                                                                                    | nt Balances                                                                          |                                               | ~ <b>5</b> Q                                                                                                    |                                                               |                                   |                | 1                                              |             |
| Report Name:                                                                                                    | Last Yea                                                                                  | ar's Bank Accoun                                                                                                    | t Balances                                                                           |                                               |                                                                                                    | hare with all                                                 | users                             |                |                                                | 20          |
| Report Setting:                                                                                                    |                                                                                           |                                                                                                    |                                                                                      |                                               |                                                                                                    |                                                               |                                   |                |                                                |             |
| Start Date:                                                                                                    |                                                                                           | DD-MM-YYY                                                                                                    | Y                                                                                    |                                               | Relative Start Date:                                                                                                    | -1y                                                           |                                   |                |                                                |             |
| End Date:                                                                                                    |                                                                                           | DD-MM-YYY                                                                                                    | Y                                                                                    |                                               | Relative End Date:                                                                                                    | TODA                                                          | Y                                 |                |                                                |             |
| Column Type:                                                                                                    | Day                                                                                       | 1                                                                                                    |                                                                                      | ~                                             | All Known Balances Fla                                                                                                    | 9                                                             |                                   |                |                                                |             |
| Our Bank Accounts                                                                                                    | Cashflow I                                                                                | Movements F                                                                                                    | Penort Disn                                                                          |                                               | Amounts Chart Page Set                                                                                                    | lag                                                           |                                   |                |                                                |             |
| Round To Nearest *                                                                                                    | Cashilowi                                                                                 | 1                                                                                                    | coport Displ                                                                         | idy                                           | With *:                                                                                                    |                                                               |                                   | Dealer         | ale                                            |             |
| Convert To:                                                                                                    |                                                                                           |                                                                                                    |                                                                                      | <b>_</b>                                      |                                                                                                    | U                                                             | ~                                 | Decim          | als                                            |             |
| Conversion Date:                                                                                                    |                                                                                           |                                                                                                    | ~~~~                                                                                 | <u>640</u>                                    | Relative Conversion Date:                                                                                                    |                                                               |                                   |                |                                                |             |
| Market Data:                                                                                                    |                                                                                           | Dofault Markot I                                                                                                    | Data Sot                                                                             |                                               | FX Rate Type:                                                                                                    | MID                                                           |                                   |                |                                                |             |
|                                                                                                    |                                                                                           | Deladit Market                                                                                                    | Data Set                                                                             |                                               |                                                                                                    | WIE                                                           |                                   |                | •                                              |             |
|                                                                                                    |                                                                                           |                                                                                                    |                                                                                      |                                               |                                                                                                    |                                                               |                                   |                |                                                |             |
|                                                                                                    |                                                                                           |                                                                                                    |                                                                                      |                                               |                                                                                                    |                                                               |                                   |                |                                                |             |
|                                                                                                    |                                                                                           |                                                                                                    |                                                                                      |                                               | Sava Ac Naw Papart Dolate                                                                                                    | Ad bool                                                       | Conort                            | Clear          | Concol                                         |             |
| Here you can d                                                                                                    | chano                                                                                     | e the rou                                                                                                    | unding                                                                               |                                               | Save As New Report Delete                                                                                                    | Ad-hoc l                                                      | Report                            |                |                                                |             |
| Here you can o                                                                                                    | chang                                                                                     | e the rou                                                                                                    | Inding                                                                               | or (                                          | Save As New Report Delete                                                                                                    | Ad-hoc l                                                      | Report                            |                | Cancel<br>and                                  | I movements |
| Here you can o                                                                                                    | chang<br>https://                                                                         | ge the rou<br>× +                                                                                                    | <b>Inding</b>                                                                        | Or (                                          | Save As New Report Delete                                                                                                    | d for the                                                     | Report<br>e bala                  |                | Cancel<br>and                                  | I movements |
| Here you can o<br>Liquidity Reports<br>C C                                                                                                    | chang                                                                                     | ye the rou<br>× +                                                                                                    | unding<br>auftest.my                                                                 | Or (<br>vtrease                               | Save As New Report Delete<br>decimals displayed<br>ur-e.com/MyTreasur P                                                                                                    | Ad-hoc l<br>d for the                                         | Report<br>e bala<br>℃= ਓ          |                | Cancel<br>and                                  | I movements |
| Here you can o<br>Liquidity Reports<br>C C<br>Liquidity Re<br>Reports                                                                                                    | chang<br>https://                                                                         | ye the rou<br>× +<br>/nswtreasury.a<br>- Mana                                                                                                    | unding<br>auftest.my<br>ge Re                                                        | or or or or or or or or or or or or or o      | Save As New Report Delete<br>decimals displayed<br>ur-e.com/MyTreasur P<br>rts                                                                                                    | Ad-hoc l                                                      | Report<br>e bala<br>☆= ᠺ          |                | Cancel<br>and                                  | I movements |
| Here you can o<br>Liquidity Reports<br>C C<br>Liquidity Re<br>Reports<br>Report Name:                                                                                                    | https://                                                                                  | ye the rou<br>× +<br>/nswtreasury.a<br>- Mana<br>r's Bank Account f                                                                                                    | unding<br>auftest.my<br>ge Re<br>Balances<br>Balances                                | /treasu<br>POI                                | Save As New Report Delete<br>decimals displayed<br>ur-e.com/MyTreasur<br>rts<br>$\sim \mathfrak{O} \mathfrak{Q}$                                                                                                    | Ad-hoc I                                                      | Report<br>e bala<br>℃= (€         |                | Cancel<br>and                                  | I movements |
| Here you can o<br>Liquidity Reports<br>C C<br>Liquidity Re<br>Reports<br>Report Name:<br>Report Setting:                                                                                                    | https://                                                                                  | ye the rou<br>× +<br>/nswtreasury.a<br><b>6 - Mana</b><br>r's Bank Account B                                                                                                    | unding<br>auftest.my<br>ge Re<br>Balances<br>Balances                                | /treasu                                       | Save As New Report Delete<br>decimals displayed<br>ur-e.com/MyTreasur @<br>rts<br>Shar                                                                                                    | Ad-hoc I                                                      | Report<br>e bala<br>℃= ਓ          |                | Cancel<br>and                                  | I movements |
| Here you can of<br>Liquidity Reports<br>C C<br>Liquidity Re<br>Reports<br>Report Name:<br>Report Setting:<br>Start Date:                                                                                                    | https://                                                                                  | ye the rou<br>× +<br>/nswtreasury.a<br>- Mana<br>r's Bank Account<br>'s Bank Account B<br>DD-MM-YYYY                                                                                         | auftest.my<br>ge Re<br>Balances<br>Salances                                          | ytreasu                                       | Save As New Report Delete<br>decimals displayed<br>ur-e.com/MyTreasur @<br>rts<br>v 2 Q<br>shat<br>Relative Start Date:                                                                                                    | Ad-hoc I                                                      | Report<br>e bala<br>℃= ਓ          |                | Cancel<br>and                                  | I movements |
| Here you can of<br>Liquidity Reports<br>C C<br>Liquidity Re<br>Reports<br>Report Name:<br>Report Setting:<br>Start Date:<br>End Date:                                                                                                    | https://                                                                                  | ye the rou<br>× +<br>/nswtreasury.e<br><b>6 - Mana</b><br>r's Bank Account E<br>DD-MM-YYYY<br>DD-MM-YYYY                                                                                     | auftest.my<br>ge Re<br>Balances<br>Balances                                          | vtreasu<br>POOI                               | Save As New Report Delete<br>decimals displayed<br>ur-e.com/MyTreasur<br>rts<br>Relative Start Date:<br>Relative End Date:                                                                                                    | Ad-hoc I                                                      | Report<br>e bala<br>£'= €<br>ers  |                | and                                            | I movements |
| Here you can of<br>Liquidity Reports<br>C C<br>Liquidity Re<br>Reports<br>Report Name:<br>Report Setting:<br>Start Date:<br>End Date:<br>Column Type:                                                                                                    | https://                                                                                  | ye the rou<br>× +<br>/nswtreasury.a<br><b>s - Mana</b><br>r's Bank Account B<br>DD-MM-YYYY<br>DD-MM-YYYY                                                                                     | auftest.my<br>ge Re<br>Balances<br>Balances                                          | Or (<br>/treasu<br>€poi                       | Save As New Report Delete<br>decimals displayed<br>ur-e.com/MyTreasur @<br>rts                                                                                                    | Ad-hoc I                                                      | Report<br>e bala<br>℃= ए          |                | cancel                                         | A movements |
| Here you can a<br>Liquidity Reports<br>C C<br>Liquidity Re<br>Reports<br>Report Name:<br>Report Setting:<br>Start Date:<br>End Date:<br>Column Type:<br>Section Separat                                                                                                    | chang<br>https:/<br>ports<br>Last Year<br>Last Year<br>Day                                | ye the rou<br>× +<br>/nswtreasury.a<br>- Mana<br>r's Bank Account<br>'s Bank Account B<br>DD-MM-YYYY<br>DD-MM-YYYY                                                                           | auftest.my<br>ge Re<br>Balances<br>Balances                                          | vtreasu<br>POOI                               | Save As New Report Delete<br>decimals displayed<br>ur-e.com/MyTreasur @<br>rts<br>V C Q<br>Shat<br>Relative Start Date:<br>Relative End Date:<br>All Known Balances Flag<br>Coup Separator Line Flag                                                  | Ad-hoc I                                                      | Report<br>e bala<br>℃= €          |                | cancel                                         | I movements |
| Here you can of<br>Liquidity Reports<br>C C<br>Liquidity Re<br>Report Name:<br>Report Name:<br>Report Setting:<br>Start Date:<br>End Date:<br>Column Type:<br>C Section Separat<br>Our Bank Accounts                                                                                                    | https://                                                                                  | ye the rou<br>× +<br>/nswtreasury.a<br>- Mana<br>''s Bank Account<br>DD-MM-YYYY<br>DD-MM-YYYY<br>ag<br>woments Re                                                                            | Inding<br>auftest.my<br>ge Re<br>Balances<br>Balances<br>Balances                    | vtreasu<br>POOI                               | Save As New Report Delete<br>decimals displayed<br>ur-e.com/MyTreasur<br>rts<br>Relative Start Date:<br>Relative End Date:<br>All Known Balances Flag<br>Group Separator Line Flag<br>mounts Chart Page Setup                                         | Ad-hoc I                                                      | Report<br>e bala<br>£'= €<br>ers  |                | Cancel                                         | I movements |
| Here you can of<br>Liquidity Reports<br>C C<br>Liquidity Re<br>Reports<br>Report Name:<br>Report Setting:<br>Start Date:<br>Column Type:<br>Section Separat<br>Our Bank Accounts<br>Report Setters:<br>Column Type:<br>Column Type:<br>Column Ty | chang<br>https://<br>ports<br>Last Year<br>Day<br>tor Line Fla<br>Cashflow M              | ye the rou<br>× +<br>/nswtreasury.a<br>s - Mana<br>r's Bank Account B<br>DD-MM-YYYY<br>DD-MM-YYYY<br>ag<br>overnents Re<br>1                                                                 | unding<br>auftest.my<br>ge Re<br>Balances<br>Balances<br>Balances                    | vtreasu<br>PDOI                               | Save As New Report Delete<br>decimals displayed<br>ur-e.com/MyTreasur @<br>rts                                                                                                    | Ad-hoc I<br>Ad-hoc I<br>Co<br>re with all use<br>-1y<br>TODAY | Report<br>e bala<br>℃= ਓ          | Clear<br>Inces | Cancel                                         | A movements |
| Here you can a<br>Liquidity Reports<br>C C<br>Liquidity Re<br>Reports<br>Report Name:<br>Report Setting:<br>Start Date:<br>End Date:<br>Column Type:<br>Section Separati<br>Our Bank Accounts<br>Convert To:                                                                                                    | chang<br>https://<br>ports<br>Last Year<br>Day<br>tor Line Fla<br>Cashflow M              | ye the rou<br>× +<br>/nswtreasury.a<br>s - Mana<br>s - Mana<br>s Bank Account B<br>DD-MM-YYYY<br>DD-MM-YYYY<br>ag<br>tovements Re<br>1                                                       | auftest.my<br>ge Re<br>Balances<br>Balances                                          | ytreasu<br>POOI                               | Save As New Report Delete<br>decimals displayed<br>ur-e.com/MyTreasur @<br>rts                                                                                                    | Ad-hoc I                                                      | Report<br>e bala<br>£= €<br>ers   | Clear<br>Inces | Cancel                                         | A movements |
| Here you can a<br>Liquidity Reports<br>C C<br>Liquidity Re<br>Report Name:<br>Report Name:<br>Report Setting:<br>Start Date:<br>End Date:<br>Column Type:<br>Section Separat<br>Our Bank Accounts<br>Convert To:<br>Conversion Date:<br>U d of D                                                                                                    | https://                                                                                  | ye the rou<br>× +<br>/nswtreasury.a<br>i's Bank Account<br>DD-MM-YYYY<br>DD-MM-YYYY<br>ag<br>tovements<br>1<br>DD-MM-YYYY                                                                    | auftest.my<br>ge Re<br>Balances<br>Balances<br>(<br>port Display                     | vtreasu<br>POOI                               | Save As New Report Delete<br>decimals displayed<br>ur-e.com/MyTreasur<br>rts<br>Relative Start Date:<br>Relative End Date:<br>All Known Balances Flag<br>Group Separator Line Flag<br>mounts Chart Page Setup<br>With *:<br>Relative Conversion Date: | Ad-hoc I                                                      | Report<br>e bala<br>∠ = (r<br>ers | Clear<br>Inces | Cancel                                         | A movements |
| Here you can a<br>Liquidity Reports<br>C C<br>Liquidity Re<br>Reports<br>Report Name:<br>Report Satting:<br>Start Date:<br>Column Type:<br>Section Separat<br>Our Bank Accounts<br>Convert To:<br>Conversion Date:<br>Market Data:                                                                                                    | chang<br>https://<br>ports<br>Last Year<br>Last Year<br>Day<br>tor Line Fla<br>Cashflow M | ye the rou<br>× +<br>/nswtreasury.a<br>s - Mana<br>s's Bank Account B<br>DD-MM-YYYY<br>DD-MM-YYYY<br>ag<br>overnents Re<br>1<br>DD-MM-YYY<br>DD-MM-YYYY<br>DD-MM-YYYY                        | auftest.my<br>ge Re<br>Balances<br>Balances<br>Balances                              | vtreasu<br>vtreasu<br>v<br>v<br>v<br>v<br>v   | Save As New Report Delete<br>decimals displayed<br>ur-e.com/MyTreasur<br>rts                                                                                                    | Ad-hoc I                                                      | Report<br>e bala<br>℃= (;<br>ers  |                | Cancel and and and and and and and and and and | A movements |
| Here you can a<br>Liquidity Reports<br>C C<br>Liquidity Re<br>Reports<br>Report Name:<br>Report Setting:<br>Start Date:<br>Column Type:<br>Section Separat<br>Our Bank Accounts<br>Convert To:<br>Convert To:<br>Convert To:<br>Conversion Date:<br>Market Data:                                                                                                    | chang<br>https://<br>ports<br>Last Year<br>Day<br>tor Line Fla<br>Cashflow M              | ye the rou<br>× +<br>/nswtreasury.a<br>is - Mana<br>is Bank Account<br>bD-MM-YYYY<br>DD-MM-YYYY<br>ag<br>tovements Re<br>1<br>DD-MM-YYY<br>DD-MM-YYYY<br>DD-MM-YYYY                          | auftest.my<br>ge Re<br>Balances<br>Balances<br>gort Display                          | vtreass<br>POOI<br>POOI<br>Ar<br>V<br>Ar<br>V | Save As New Report Delete<br>decimals displayed<br>ur-e.com/MyTreasur<br>rts                                                                                                    | Ad-hoc I                                                      | Report<br>e bala<br>£= €          | Clear          | Cancel                                         | A movements |
| Here you can a<br>Liquidity Reports<br>C C<br>Liquidity Re<br>Reports<br>Report Name:<br>Report Setting:<br>Start Date:<br>Column Type:<br>Section Separat<br>Our Bank Accounts<br>Convert To:<br>Conversion Date:<br>Market Data:                                                                                                    | https://                                                                                  | ye the rou<br>× +<br>/nswtreasury.a<br>- Mana<br>'s Bank Account<br>DD-MM-YYYY<br>DD-MM-YYYY<br>Ag<br>tovements Re<br>1<br>DD-MM-YYY<br>DD-MM-YYYY<br>DD-MM-YYYY<br>DD-MM-YYYY<br>DD-MM-YYYY | auftest.my<br>ge Re<br>Balances<br>Jalances<br>(<br>port Display<br>YY (<br>tata Set | vtreasu<br>PDOI<br>Ar<br>✓<br>Ar              | Save As New Report Delete<br>decimals displayed<br>ur-e.com/MyTreasur<br>rts                                                                                                    | Ad-hoc I                                                      | Report<br>e bala<br>∠ = √         | Clear          | Cancel                                         | A movements |

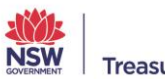

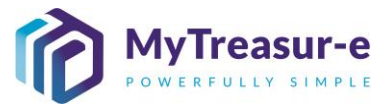

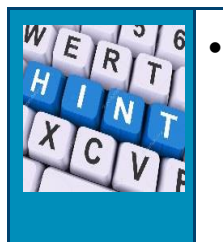

- Set the rounding to 1000 and the decimals to 0 in order to match the default output of the Cashflow Sheet.
- p) You can also configure how blank lines are used in the report. The Section Separator Flag will add a blank line between the Opening Balances, Cashflow Movements and Closing Balances for a single data item, whilst the Group Separator Line Flag will add an additional blank line between each set of data.

|              | Ciquidity Reports                                                    | × +                               |                           |                   | _       |         | ×  |
|--------------|----------------------------------------------------------------------|-----------------------------------|---------------------------|-------------------|---------|---------|----|
| $\leftarrow$ | $ ightarrow$ C $\begin{tabular}{lllllllllllllllllllllllllllllllllll$ | https://nswtreasury.auftest.mytre | easur-e.com/MyTreasur 🖉   | ≤                 | Ē       |         |    |
| My           | Liquidity Re                                                         | ports - Manage Rep                | orts                      |                   |         | $\odot$ | 25 |
| Dasht        | Reports                                                              | Last Year's Bank Account Balances | ~ <b>3</b> Q              |                   |         |         |    |
| _iqu         | Report Name:                                                         | Last Year's Bank Account Balances | Shar                      | re with all users |         |         | 20 |
| tun Re       | Report Setting:<br>Start Date:                                       | DD-MM-YYYY                        | Relative Start Date:      | -1y               |         |         |    |
| Pivot        | End Date:                                                            | DD-MM-YYYY                        | Relative End Date:        | TODAY             |         |         |    |
|              | Column Type:                                                         | Day 🗸                             | All Known Balances Flag   |                   |         |         |    |
|              | Section Separate                                                     | or Line Flag                      | Group Separator Line Flag | ]                 |         |         |    |
|              | Our Bank Accounts C                                                  | Cashflow Movements Report Display | Amounts Chart Page Setup  |                   |         |         |    |
|              | Round To Nearest *:                                                  | 1 000 🗸                           | With *:                   | 0                 | ✓ Decin | nals    |    |
|              | Convert To:                                                          |                                   |                           |                   |         |         |    |
|              | Conversion Date:                                                     | DD-MM-YYYY                        | Relative Conversion Date: |                   |         |         |    |
|              | Market Data:                                                         | Default Market Data Set           | FX Rate Type:             | MID               |         | ~       |    |
|              |                                                                      |                                   |                           |                   |         |         |    |
|              |                                                                      |                                   |                           |                   |         |         |    |
|              |                                                                      |                                   | Save As New Report Delete | Ad-hoc Report     | Clear   | Cancel  |    |
|              |                                                                      |                                   |                           |                   |         |         |    |

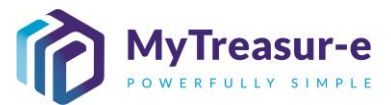

| C                                                | inally select <b>S</b><br>lose the Mana                                                                                                    | ave as New Repor                                                                                                    | t to save your report's screen.                                                         | s configurati                              | on and the                                 | n hit the <b>Red X</b> to     |
|--------------------------------------------------|----------------------------------------------------------------------------------------------------|----------------------------------------------------------------------------------------------------|-----------------------------------------------------------------------------------------|--------------------------------------------|--------------------------------------------|-------------------------------|
|                                                  | Liquidity Reports                                                                                                    | × +                                                                                                    |                                                                                         |                                            | - 0                                        | ×                             |
|                                                  |                                                                                                    | https://pswtreasury.auftest.r                                                                                                    | mytraasur-a.com/MyTraasur-                                                              | 0 ~ ~                                      | 6                                          |                               |
|                                                  |                                                                                                    | https://fiswtreasury.autrest.h                                                                                                    | nytreasur-e.com/ wy freasur                                                             | ε 10 L=                                    | v⊞ 🍙                                       |                               |
| IVIy                                             | Liquidity Re                                                                                                    | ports - Manage R                                                                                                    | leports                                                                                 |                                            | <b>S</b>                                   | 22                            |
| Dasht                                            | Reports                                                                                                    | Last Year's Bank Account Balances                                                                                                    | ~ <b>3</b> Q                                                                            |                                            |                                            |                               |
|                                                  | Report Name:                                                                                                    | Last Year's Bank Account Balances                                                                                                    | S                                                                                       | hare with all users                        |                                            |                               |
| Pivot                                            | Start Date:                                                                                                    | DD-MM-YYYY                                                                                                    | Relative Start Date:                                                                    | -1y                                        |                                            | 6                             |
| Groupir                                          | End Date:                                                                                                    | DD-MM-YYYY                                                                                                    | Relative End Date:                                                                      | TODAY                                      |                                            | lext                          |
|                                                  | Column Type:                                                                                                    | Day                                                                                                    | All Known Balances Flag                                                                 | g                                          |                                            | 020                           |
| Closin                                           | Our Bank Accounts                                                                                                    | or Line Flag                                                                                                    | Group Separator Line Fl                                                                 | ag                                         |                                            | 049                           |
| Cleain                                           | Round To Nearest *:                                                                                                    | 1 000                                                                                                    | ✓ With *:                                                                               | 0                                          | ✓ Decimals                                 | 140                           |
| Closin                                           | Convert To:                                                                                                    |                                                                                                    |                                                                                         | -                                          |                                            | 349                           |
| Closin                                           | Conversion Date:                                                                                                    | DD-MM-YYYY                                                                                                    | Relative Conversion Date:                                                               |                                            |                                            | 455                           |
|                                                  | Market Data:                                                                                                    | Default Market Data Set                                                                                                    | FX Rate Type:                                                                           | MID                                        | ~                                          |                               |
| Closin                                           |                                                                                                    |                                                                                                    |                                                                                         |                                            |                                            | 375                           |
| Closin                                           |                                                                                                    |                                                                                                    |                                                                                         |                                            |                                            | 18                            |
|                                                  |                                                                                                    |                                                                                                    | Save As New Report Delete                                                               | Ad-hoc Report                              | Clear Cancel                               |                               |
| <b>r)</b> B<br>d<br>d                            | ack in the rep<br>isplayed unde<br>ropdown men                                                                                                    | orts screen, the rep<br>r the <b>My Reports</b> s<br>u. Select the report                                                                                                    | ort will now be visible<br>ection. Note only you<br>t and hit <b>Go</b> to see the      | in the dropo<br>will be able<br>content of | down list ar<br>to see this<br>the report. | nd will be<br>s report in the |
|                                                  |                                                                                                    |                                                                                                    |                                                                                         |                                            |                                            |                               |
|                                                  | Liquidity Reports                                                                                                    | × +                                                                                                    |                                                                                         |                                            | - 0                                        | ×                             |
|                                                  | Liquidity Reports                                                                                                    | × +                                                                                                    |                                                                                         |                                            | - 0                                        | ×                             |
|                                                  | $ \stackrel{\text{(iquidity Reports)}}{\rightarrow} C  \stackrel{\text{(iquidity Reports)}}{\frown} $                                                                                                    | × +<br>https://nswtreasury.auftest.n                                                                                                    | nytreasur-e.com/MyTreasur                                                               | ନ ଢେ ଛ                                     |                                            | ×<br>                         |
| ←<br>My                                          | <ul> <li>iquidity Reports</li> <li>∂ C </li> <li>Treasur-e</li> </ul>                                                                                                    | × +<br>https://nswtreasury.auftest.n                                                                                                    | nytreasur-e.com/MyTreasur<br>Q Search                                                   | ି <b>ଢି</b> ୁ<br>"                         |                                            | ×<br>                         |
| ←<br>My<br>Dashb                                 | <ul> <li>iquidity Reports</li> <li>C</li> <li>C</li> <li>C</li> <li>C</li> <li>Treasur-e</li> <li>C</li> <li>C</li> <li>C</li> </ul>                                                                                                    | × +<br>https://nswtreasury.auftest.m<br>Cash Management Blotters                                                                                                    | nytreasur-e.com/MyTreasur<br>Q Search<br>Reporting Scheduler                            | ନ ଢେ ⊄=                                    | - C                                        | ×<br>                         |
| ←<br>My<br>Dashbi<br>Liqui                       | <ul> <li>iquidity Reports</li> <li>C</li> <li>C</li></ul>          | × +<br>https://nswtreasury.auftest.n<br>Cash Management Blotters                                                                                                    | nytreasur-e.com/MyTreasur<br>Q Search<br>Reporting Scheduler                            | <i>Ρ</i> <b>ζο ζ</b> ≡<br>π                | - C                                        | ×<br>                         |
| Constant                                         | C Liquidity Reports<br>→ C C<br>Treasur-e<br>bards Administration<br>idity Reports<br>out Last Year's Bank Accounts<br>We Reports                                                                                                    | × +<br>https://nswtreasury.auftest.m<br>Cash Management Blotters<br>ount Balances                                                                                                    | nytreasur-e.com/MyTreasur<br>Q Search<br>Reporting Scheduler<br>V C Q Go Manage Reports | P t₀ t=                                    | - Chart Serie                              | ×<br><br>                     |
| C<br>My<br>Dashbi<br>Liqui<br>Run Rep<br>Pivot T | <ul> <li>➢ Liquidity Reports</li> <li>➢ C</li> <li>☑</li> <li>☑&lt;</li></ul> | × +<br>https://nswtreasury.auftest.n<br>Cash Management Blotters<br>ount Balances                                                                                                    | mytreasur-e.com/MyTreasur<br>Q Search<br>Reporting Scheduler                            | ົ ເ_ີ ເ_ີ≡<br>m<br>Delete Selected R       | - C                                        | ×<br><br>::<br>::             |
| ←<br>My<br>Dashbu<br>Liqui<br>Run Rep<br>Pivot T | <ul> <li>➢ Liquidity Reports</li> <li>➢ C <ul> <li>➢</li> <li>➢</li> <li>C</li> <li>C</li> <lic< li=""> <li>C</li> <li>C</li> <li>C<!--</td--><td>× +<br/>https://nswtreasury.auftest.m<br/>Cash Management Blotters<br/>ount Balances</td><td>nytreasur-e.com/MyTreasur<br/>Q Search<br/>Reporting Scheduler</td><td>P t₀ t=<br/>m Delete Selected F</td><td>− □</td><td>×<br/></td></li></lic<></ul></li></ul>                                                    | × +<br>https://nswtreasury.auftest.m<br>Cash Management Blotters<br>ount Balances                                                                                                    | nytreasur-e.com/MyTreasur<br>Q Search<br>Reporting Scheduler                            | P t₀ t=<br>m Delete Selected F             | − □                                        | ×<br>                         |
| C<br>My<br>Dashb<br>Liqu<br>Run Rep<br>Pivot T   | <ul> <li>Liquidity Reports</li> <li>C</li> <li>C</li></ul>         | × + https://nswtreasury.auftest.r Cash Management Blotters ount Balances Account Balances                                                                                                    | nytreasur-e.com/MyTreasur<br>Q Search<br>Reporting Scheduler                            | ନ ରହି ରୁ<br>m<br>Delete Selected R         | - C                                        | ×<br>                         |
| ←<br>My<br>Dashbu<br>Liqui<br>Run Rep<br>Pivot T | <ul> <li>Liquidity Reports</li> <li>C</li> <li>C</li></ul>         | × + https://nswtreasury.auftest.r Cash Management Blotters ount Balances Account Balances :ecent) rio Report (Daily)                                                                                                    | nytreasur-e.com/MyTreasur<br>Q Search<br>Reporting Scheduler                            | ହ ਨੂੰ ਨੂੰ ਵ                                | - □<br>t.test ▲ ?<br>report Chart Serie    | ×<br><br><br><br>             |
| C<br>My<br>Dashbi<br>Liqu<br>Run Rep<br>Pivot T  | <ul> <li>Liquidity Reports</li> <li>C</li> <li>C</li></ul>         | × + https://nswtreasury.auftest.r Cash Management Blotters ount Balances Account Balances ecent) rio Report (Daily) rio Report (Monthly)                                                                                                    | nytreasur-e.com/MyTreasur<br>Q Search<br>Reporting Scheduler                            | ନ ରେ ରୁକ<br>m<br>Delete Selected R         | - C                                        | ×<br>                         |
| C<br>My<br>Dashbi<br>Liqui<br>Run Rep<br>Pivot T | <ul> <li>Liquidity Reports</li> <li>C</li> <li>C</li></ul>         | × + https://nswtreasury.auftest.r Cash Management Blotters ount Balances Account Balances tecent) rio Report (Daily) rio Report (Monthly) tailed)                                                                                                    | nytreasur-e.com/MyTreasur<br>Q Search<br>Reporting Scheduler                            | P to t=                                    | - □<br>t.test ▲ ?<br>report Chart Serie    | ×<br><br>5<br>s               |
| C<br>My<br>Dashbi<br>Liqu<br>Run Rep<br>Pivot T  | <ul> <li>Liquidity Reports</li> <li>C</li> <li>C</li></ul>         | × + https://nswtreasury.auftest.r Cash Management Blotters ount Balances Account Balances tecent) rio Report (Daily) rio Report (Monthly) tailed)                                                                                                    | nytreasur-e.com/MyTreasur<br>Q Search<br>Reporting Scheduler<br>V 2 Q Go Manage Reports | ନ ରେ ରୁକ୍<br>m<br>Delete Selected R        | - C                                        | ×<br>                         |
| C<br>My<br>Dashbi<br>Liqui<br>Run Rep<br>Pivot T | <ul> <li>➢ Liquidity Reports</li> <li>➢ C </li> <li>➢ C</li> <li>➢</li> <li>Treasur-e</li> <li>Dards Administration</li> <li>idity Reports</li> <li>idity Reports</li> <li>Last Year's Bank Acc</li> <li>Administration</li> <li>Administration</li> <li>Cash Balances (R</li> <li>Cash Flow Scenal</li> <li>CAsh Flow Scenal</li> <li>DAF 30 Days (Del</li> <li>DAF 30 days</li> <li>Daily Cash Balance</li> </ul>                                                                                                    | × +      https://nswtreasury.auftest.r      Cash Management Blotters      ount Balances  Account Balances  tecent) rio Report (Daily) rio Report (Monthly) tailed)  xes (Opening Balance - Child Account                                                                                                    | nytreasur-e.com/MyTreasur<br>Q Search<br>Reporting Scheduler                            | P to t=                                    | - □<br>t.test ▲ ?<br>eport Chart Serie     | ×<br><br>2<br>2<br>3          |
| C<br>My<br>Dashbi<br>Liqui<br>Run Rep<br>Pivot T | <ul> <li>Liquidity Reports</li> <li>C</li> <li>C</li></ul>         | × +      https://nswtreasury.auftest.r      Cash Management Blotters      ount Balances  Account Balances  tecent) rio Report (Daily) rio Report (Monthly) tailed)  res (Opening Balance - Child Account res (Opening Balance - Parent Account res (Opening Balance - Parent Account res (Parent Parent Parent res (Parent Parent Parent Parent res (Parent Parent Parent res (Parent Parent Parent res (Parent Parent res (Parent Parent res (Parent Parent res (Parent Parent res (Parent Parent res (Parent Parent res (Parent Parent res (Parent Parent res (Parent Parent res (Parent Parent res (Parent Parent res (Parent Parent res (Parent Parent | nytreasur-e.com/MyTreasur<br>Q Search<br>Reporting Scheduler<br>V 2 Q Go Manage Reports | P to t=<br>m Delete Selected F             | - Chart Serie                              | ×<br>                         |

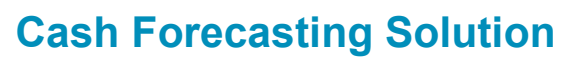

| s) The Re                | eport data       | a will be display      | yed in the         | grid be      | low        |            |               |            |            |   |
|--------------------------|------------------|------------------------|--------------------|--------------|------------|------------|---------------|------------|------------|---|
| 🗖 👘 Liq                  | uidity Reports   | × +                    |                    |              |            |            |               | -          |            |   |
| $\leftarrow \rightarrow$ | C 🖯              | https://nswtreasury.a  | uftest.mytreasur   | -e.com/M     | yTreasur   | P 2        | <b>ο</b> τ∕≡  | (Ē         | • …        |   |
| MyTreas                  | sur-e            |                        |                    | ٩            | Search     |            | m             | t.test 🛓   | ? 5        | : |
| Dashboards A             | dministration    | Cash Management B      | lotters Reportin   | g Sched      | uler       |            |               |            |            |   |
| Liquidity F              | Reports          |                        |                    |              |            |            |               |            | - E (      | i |
| Run Report Last          | Year's Bank Acco | unt Balances           | ~ C (              | <b>ک</b> [Go | Manage Rep | orts Delei | te Selected R | eport Cha  | art Series |   |
| Pivot Table Piv          | ot Chart Group   | oing Labels            | Row Labels 🧹       | 7            |            | First Pre  | ev 1 2        | 3 4        | 5 6        |   |
| Grouping Fields:         |                  |                        |                    |              |            | 7 8        | 9 10          | 11 12      | 13 Next    |   |
|                          | Currency Code    | Our Bk Acct Group Name | Business Unit Na 2 | 21-11-2020   | 22-11-2020 | 23-11-2020 | 24-11-2020    | 25-11-2020 | 26-11-2020 |   |
| Closing Balance          | AUD              | Restricted             | Department of E    | 749,049      | 749,049    | 747,285    | 743,643       | 772,154    | 769,64     |   |
|                          |                  |                        |                    |              |            |            | 11010         |            |            |   |
| Closing Balance          | AUD              | Restricted             | Department of E    | 14,849       | 14,849     | 14,849     | 74,849        | 14,849     | 14,84      |   |
| Closing Balance          | AUD              | Restricted             | Department of E    | 4,455        | 4,455      | 4,455      | 4,455         | 4,455      | 4,45       |   |
|                          |                  |                        |                    |              |            |            |               |            |            |   |
| Closing Balance          | AUD              | Restricted             | NSW Education      | 2,675        | 2,675      | 2,689      | 2,696         | 2,701      | 2,70       |   |
|                          |                  |                        |                    |              |            |            |               |            |            |   |
| Closing Balance          | AUD              | Restricted             | TAFE Commissi      | 18           | 18         | 18         | 18            | 18         | 1.         |   |

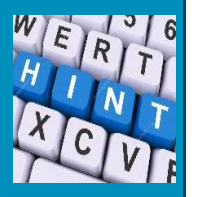

Note if you have filtered for Child Accounts and you have the **All Known Balances Flag selected**, the report will display balance values in green where they are directly observed as Bank Statement data. If they are in white then they are calculated from the last known balance.

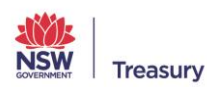

-e

ea

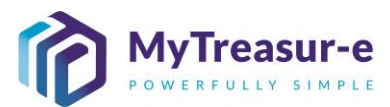

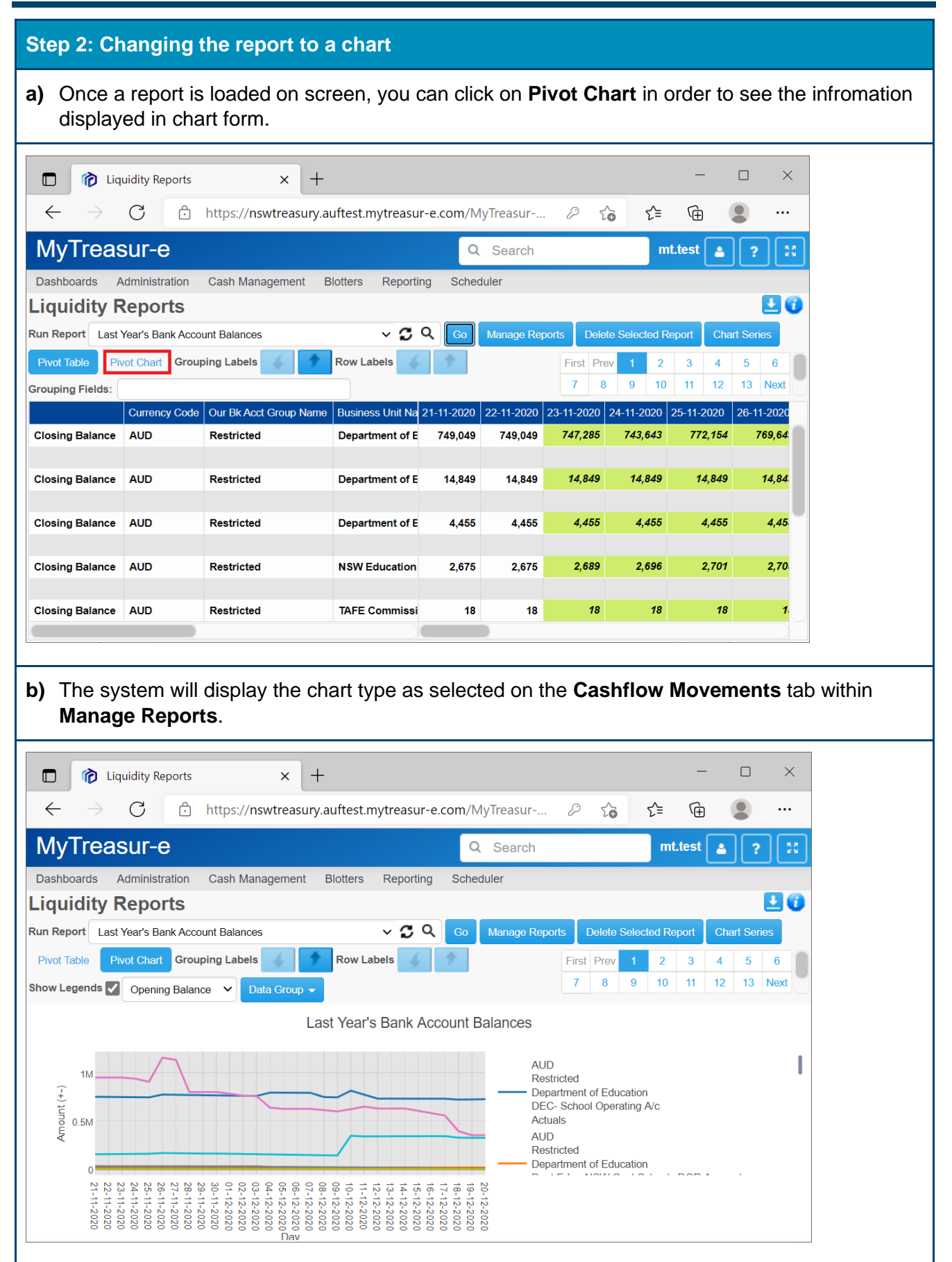

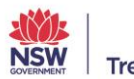

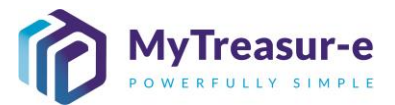

#### **Step 3: Deleting a Report** a) If you wish to remove a report from your My Reports list, simply select the report from the Run Report dropdown and then click Delete Selected Report. Note this button will not be available when selecting Public Reports. $\times$ Liquidity Reports × + $\leftarrow$ С https://nswtreasury.auftest.mytreasur-e.com/MyTreasur-e.com... ર≦ Ē 9 ••• to MyTreasur-e Q Search mt.test 4 ? Dashboards Administration Cash Management Blotters Reporting Scheduler 10 Liquidity Reports Run Report Last Year's Bank Account Balances ~ 🖸 Q Manage Reports Delete Selected Report Pivot Chart Grouping Labels Row Labels **Step 4: Using the Chart Series** a) When using the Reporting functionality in MyTreasur-e, you have the ability to convert the tabular data into a Pivot Chart using the Pivot Chart button. MyTreasur-e Liquidity Reports 80 Cash Balances (Re

- MyTreasur-e
- **b)** Above the Pivot Chart is a dropdown called **Data Group**. The default option of this dropdown is to Show All. This indicates that all filters used within the report have been included and visually appear in the Pivot Chart.

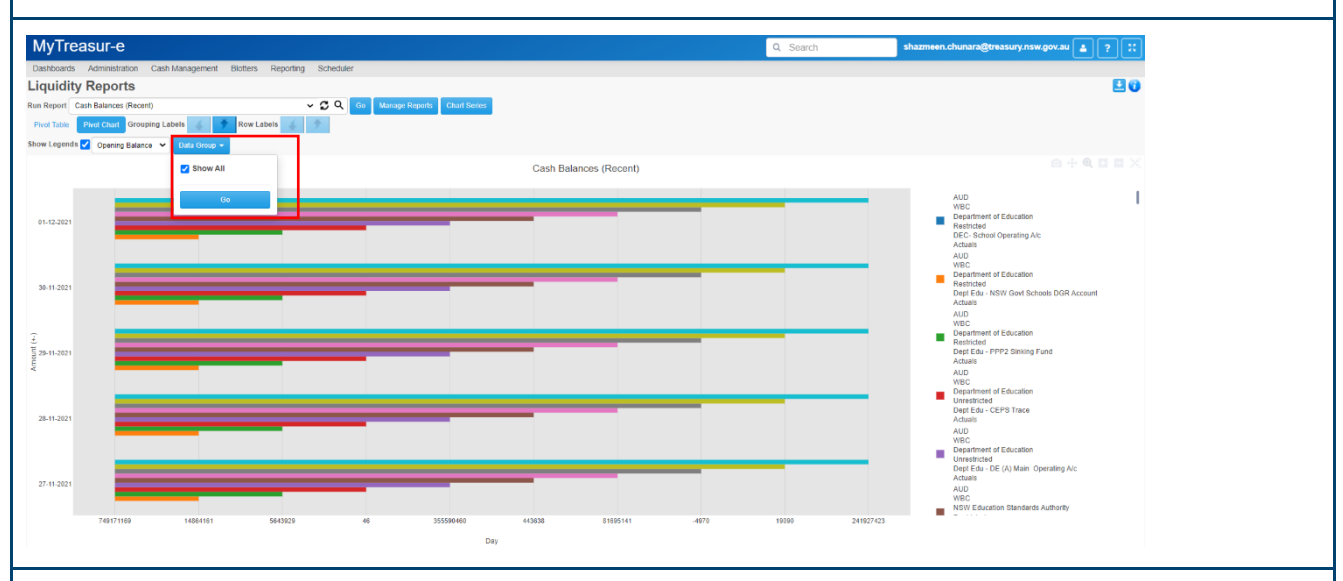

c) The Chart Series button allows you to populate the filters that appear in the Data Group dropdown. When you click on this button, you will see a list of filters appear on the left hand side. These are all the filters that have been selected and have been applied in the Pivot Chart.

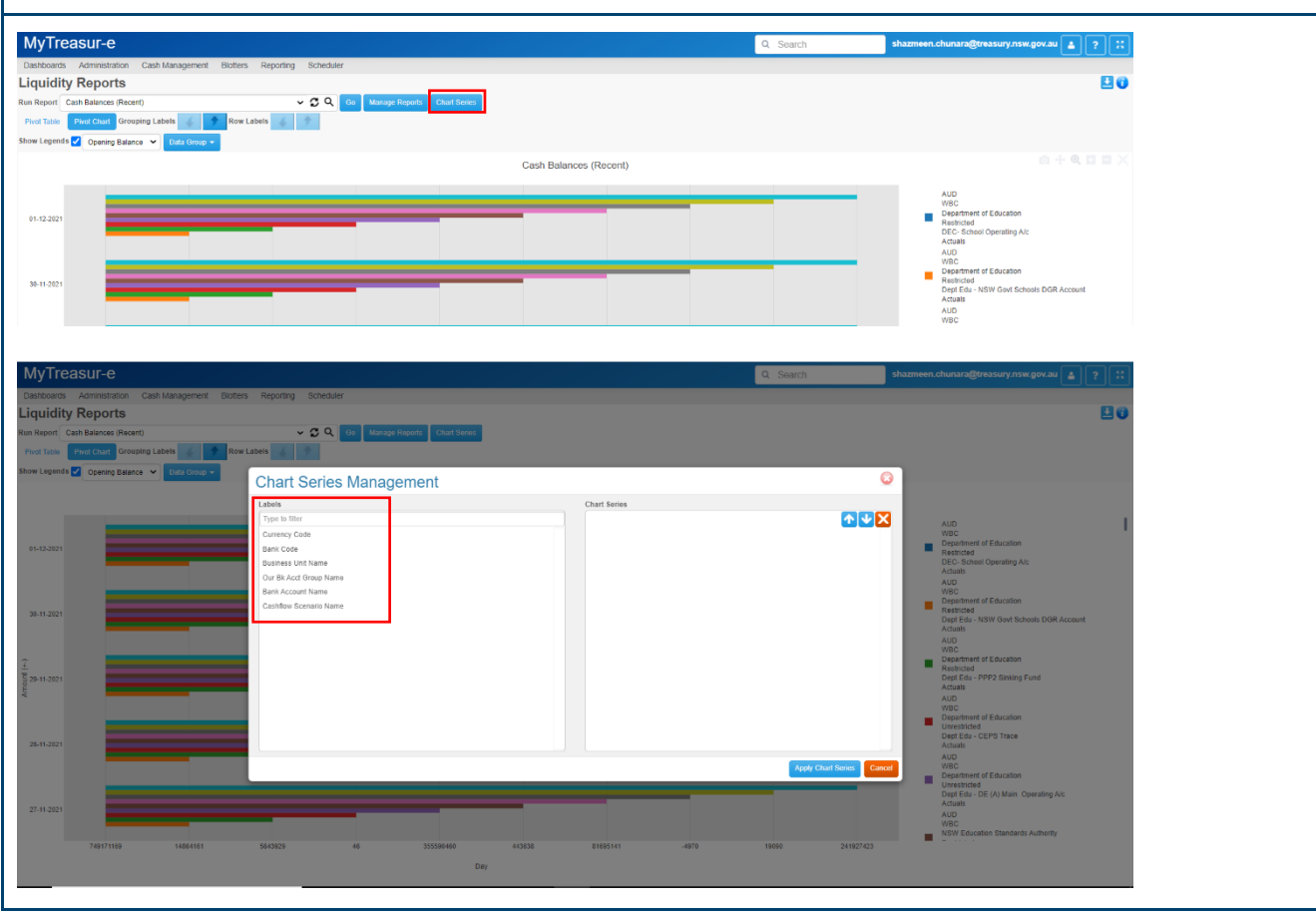

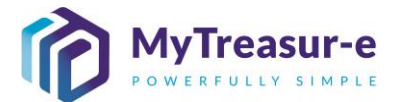

d) To select a certain filter or visually see multiple filters in the Pivot Chart. Click on the Label on the Left hand side under Labels. For example, if you click on the Label called Bank Account Name, you will see it move to the Right hand side. This indicates that only this filter will be used as part of the Chart Series.

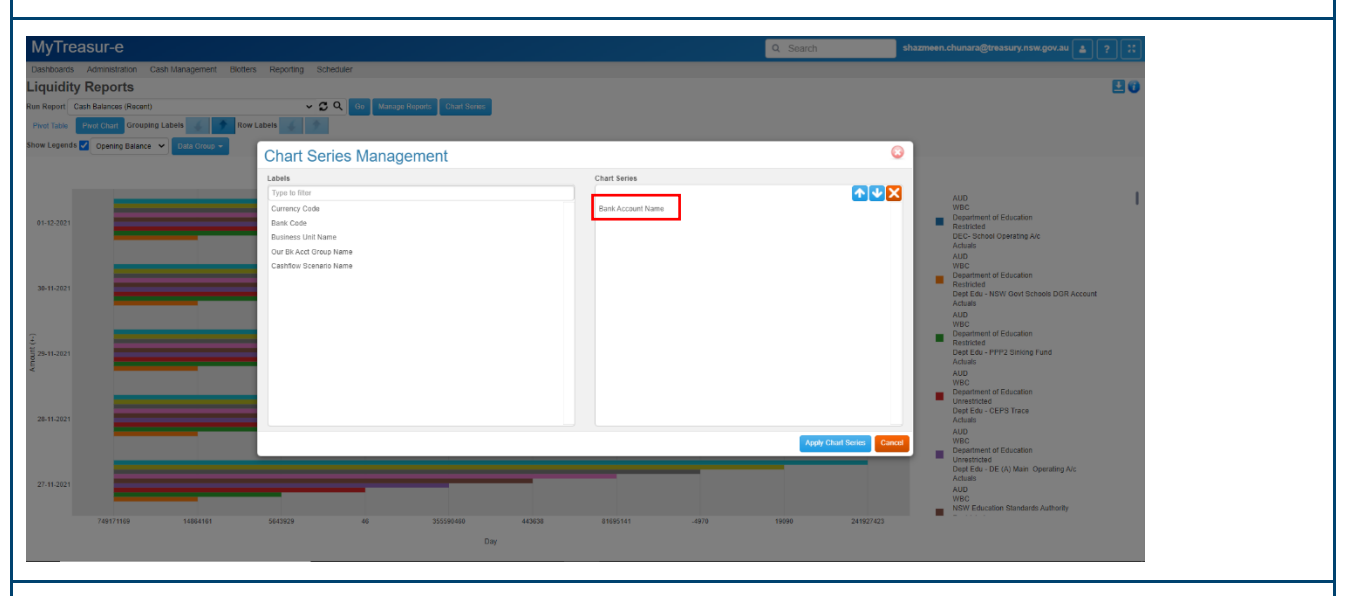

e) Once you have selected the filter you would like to apply in the Pivot Chart. Click on Apply Chart Series.

Note, you can apply more than one label to a Chart Series.

| Cash Lanagement - Ristle                           |                                      |                       | Q. Search                |                                                       |
|----------------------------------------------------|--------------------------------------|-----------------------|--------------------------|-------------------------------------------------------|
| pashubaros Administration Gastrivianagement biotre | rs Reporting Scheduler               |                       |                          |                                                       |
| iquidity Reports                                   |                                      |                       |                          | E 0                                                   |
| In Report Cash Balances (Recent)                   | 🗸 💭 🔍 Go Manage Reports Chart Series |                       |                          |                                                       |
| Pivot Table Pivot Chart Grouping Labels 💰 📌 Rov    | Labels 🖌 🌮                           |                       |                          |                                                       |
| now Legends 🗹 Opening Balance 👻 Data Group 👻       | Chart Series Management              |                       | 6                        |                                                       |
|                                                    | Labels                               | Chart Series          |                          |                                                       |
|                                                    | Type to filter                       |                       | <u>↑↓×</u>               | AUD                                                   |
| 01-12-2021                                         | Batk Code                            | Bank Account Name     |                          | Department of Education                               |
|                                                    | Business Unit Name                   |                       |                          | DEC- School Operating A/c                             |
|                                                    | Our Bk Acct Group Name               |                       |                          | Actuals<br>AUD                                        |
|                                                    | Cashflow Scenario Name               |                       |                          | WBC Department of Education                           |
| 39-11-2021                                         | 4                                    |                       |                          | Restricted<br>Dept Edu - NSW Govt Schools DGR Account |
|                                                    | 1                                    |                       |                          | Actuals                                               |
|                                                    |                                      |                       |                          | WBC                                                   |
|                                                    |                                      |                       |                          | Restricted                                            |
| 29-11-2021                                         |                                      |                       |                          | Dept Edu - PPP2 Sinking Fund<br>Actuals               |
|                                                    |                                      |                       |                          | AUD<br>WBC                                            |
|                                                    |                                      |                       |                          | Department of Education                               |
| 28-11-2021                                         | 4                                    |                       |                          | Dept Edu - CEPS Trace                                 |
|                                                    |                                      |                       |                          | AUD                                                   |
|                                                    |                                      |                       | Apply Charl Series Cance | Department of Education                               |
|                                                    |                                      |                       |                          | Dept Edu - DE (A) Main Operating A/c                  |
| 27-11-2021                                         |                                      |                       |                          | Actuals<br>AUD                                        |
|                                                    |                                      |                       |                          | WBC                                                   |
| 749171169 14864161                                 | 5643929 46 355590460                 | 443638 81695141 -4970 | 19090 241927423          |                                                       |
|                                                    | 1                                    | lay                   |                          |                                                       |
|                                                    |                                      |                       |                          |                                                       |

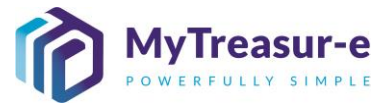

**f**) You will then be able to see the Our Bank Account Name filter when you select the Data Group dropdown.

Note, the Our Bank Account Name is the Account Category as configured in MyTreasur-e. For this particular Agency below, the only Account Categories forecasted for are the Restricted and Unrestricted.

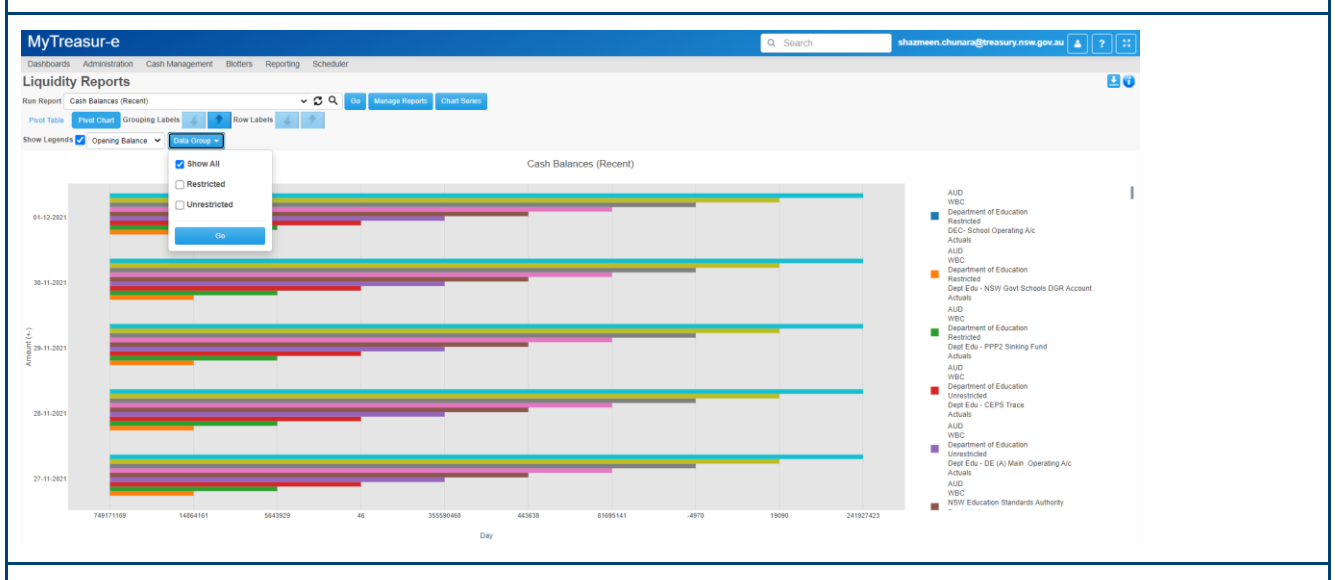

g) You should then be able to select Restricted, Unrestricted or Show All under the Data Group dropdown. Once you select a filter, press the Go button. The Pivot Chart will change automatically based on the filter chosen.

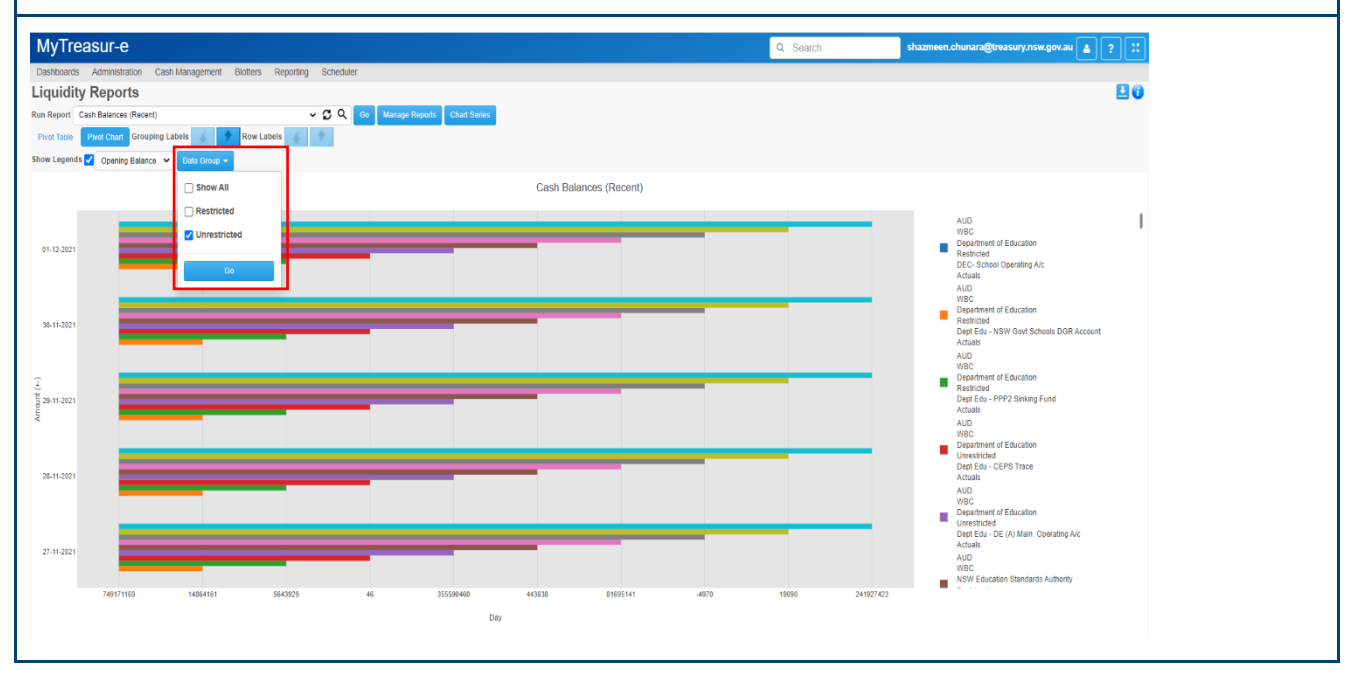

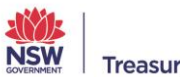

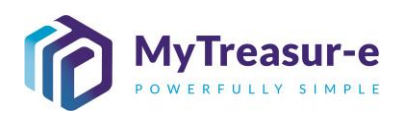

| MyTrea         | isur-e                            |                            |                        |               | Q Search sh | hazmeen.chunara@treasury.nsw.gov.au 🛓 ? 👯                                                     |
|----------------|-----------------------------------|----------------------------|------------------------|---------------|-------------|-----------------------------------------------------------------------------------------------|
| Dashboards     | Administration Cash Management Bi | otters Reporting Scheduler |                        |               |             |                                                                                               |
| Liquidity      | Reports                           |                            |                        |               |             | E 0                                                                                           |
| Run Report Ca  | sh Balances (Recent)              | 🗸 🔁 🔍 Go Manage            | e Reports Chart Series |               |             |                                                                                               |
| Pivot Table    | Pivol Chart Grouping Labels 🎸 🔶   | Row Labels 🐇 🌩             |                        |               |             |                                                                                               |
| Show Legends   | Opening Balance 👻 Data Group 👻    |                            |                        |               |             |                                                                                               |
|                |                                   |                            | Cash Bala              | nces (Recent) |             |                                                                                               |
|                |                                   |                            |                        |               |             | 410                                                                                           |
|                |                                   |                            |                        |               |             | WBC                                                                                           |
| 01-12-2021     |                                   |                            |                        |               |             | Unrestricted<br>Deot Edu - CEPS Trace                                                         |
|                |                                   |                            |                        |               |             | Actuals                                                                                       |
|                |                                   |                            |                        |               |             | WBC<br>Department of Education                                                                |
| 30-11-2021     |                                   |                            |                        |               |             | Unrestricted<br>Dept Edu - DE (A) Main Operating A/c                                          |
|                |                                   |                            |                        |               |             | Actuals<br>AUD                                                                                |
| 2              |                                   |                            |                        |               |             | WBC<br>NSW Education Standards Authority                                                      |
| tin 29-11-2021 |                                   |                            |                        |               |             | <ul> <li>Unrestricted</li> <li>NSW Education Standards Authority - Operating No_ 1</li> </ul> |
| Am             |                                   |                            |                        |               |             | Actuals<br>AUD                                                                                |
|                |                                   |                            |                        |               |             | WBC<br>NSW Education Standards Authority                                                      |
| 28.41.2021     |                                   |                            |                        |               |             | <ul> <li>Unrestricted</li> <li>NSW Education Standards Authority Fee A/c</li> </ul>           |
| and there is   |                                   |                            |                        |               |             | AUD                                                                                           |
|                |                                   |                            |                        |               |             | TAFE Commission                                                                               |
|                |                                   |                            |                        |               |             | TAFE NSW - OIP a/c                                                                            |
| 27-11-2021     |                                   |                            |                        |               |             | Philade                                                                                       |
|                |                                   |                            |                        |               |             |                                                                                               |
|                | 45                                | 355599460                  | 81695141               | -4970         | 241927423   |                                                                                               |
|                |                                   |                            | Day                    |               |             |                                                                                               |
|                |                                   |                            |                        |               |             |                                                                                               |

h) You can also choose to select more than one label to use as a filter in the Data Group dropdown. The labels created will create different combinations of filters within the Data Group dropdown which can be used in the Pivot Chart. Repeat Step 4d-e for every label and filter you would like to create.

You can Delete and Reposition a Label by clicking on the label itself and then clicking the **X** button or the **Up/Down Arrows (1)**.

The example below shows a Pivot Chart created from the labels **Our Bk Acct Group Name** and **Bank Account Name**. The combination of these labels will create filters in the **Data Group** dropdown which can be visually represented in the Pivot Chart **(2)**.

| MyTreasur-e                                       |                                |                        | Q Search                 | shazmeen.chunara@treasury.nsw.gov.au 🛓 ? 🔀 |
|---------------------------------------------------|--------------------------------|------------------------|--------------------------|--------------------------------------------|
| Dashboards Administration Cash Management Biotter | s Reporting Scheduler          |                        |                          |                                            |
| iquidity Reports                                  |                                |                        |                          | E 0                                        |
| in Report Cash Balances (Recent)                  | Go Manage Reports Chart Series |                        |                          |                                            |
| Pivot Table Pivot Chart Grouping Labels Row       | Labels 6                       |                        |                          |                                            |
| ow Legends 🗹 Opening Balance 👻 Data Group 👻       | Chart Series Management        |                        | 6                        |                                            |
|                                                   | Labels                         | Chart Series           |                          | -                                          |
|                                                   | Type to filter                 |                        | <u> </u>                 | AUD                                        |
| 01 12 2021                                        | Currency Code                  | Our Bk Acct Group Name |                          | Department of Education                    |
|                                                   | Business Unit Name             |                        | (1)                      | DEC- School Operating Alc                  |
|                                                   | Cashflow Scenario Name         |                        | -                        | AUD                                        |
|                                                   |                                |                        |                          | WBC<br>Department of Education             |
| 39-11-2021                                        |                                |                        |                          | Depl Edu - NSW Govt Schools DGR Account    |
|                                                   |                                |                        |                          | AUD                                        |
|                                                   |                                |                        |                          | Department of Education                    |
| 29-11-2021                                        |                                |                        |                          | Dept edu - PPP2 Sinking Fund               |
|                                                   |                                |                        |                          | AUD                                        |
|                                                   |                                |                        |                          | Department of Education                    |
| 341-2021                                          |                                |                        |                          | Dept Edu - CEPS Trace                      |
|                                                   |                                |                        |                          | AUD                                        |
|                                                   |                                |                        | Apply Charl Series Cance | Department of Education                    |
|                                                   |                                |                        |                          | Dept Edu - DE (A) Main Operating A/c       |
| 27-11-2021                                        |                                |                        |                          | AUD                                        |
|                                                   |                                |                        |                          | NSW Education Standards Authority          |
| 749171169 14664161                                | 5643929 46 355590460 443638    | 81695141 -4970         | 19090 241927423          |                                            |
|                                                   | Døy                            |                        |                          |                                            |
|                                                   |                                |                        |                          |                                            |

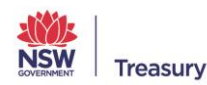

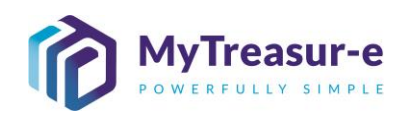

| MvTreasur-e                                                                                                    |                                                                                                    | Q. Search                                                                                                    | shazmeen.chunara@treasury.nsw.gov.au 🔳 🤉 🐮                                                                                                    |                                                                 |
|----------------------------------------------------------------------------------------------------|----------------------------------------------------------------------------------------------------|----------------------------------------------------------------------------------------------------|----------------------------------------------------------------------------------------------------|-----------------------------------------------------------------|
| Dashboards Administration Cash Management Biot                                                                                                    | ters Reporting Scheduler                                                                                                    |                                                                                                    |                                                                                                    |                                                                 |
| Liquidity Reports Run Report Cash Balances (Recent)                                                                                                    | ✓ ☎ Q Go Manage Reports Chart Series                                                                                                    |                                                                                                    | 20                                                                                                    |                                                                 |
| Pivot Table Pivot Chart Grouping Labels 💰 📌 Ro                                                                                                    | ow Labels                                                                                                    |                                                                                                    |                                                                                                    |                                                                 |
| Show Legends  Opening Balance  Show All                                                                                                    | Carb Balancer (Resent)                                                                                                    |                                                                                                    | 2                                                                                                    |                                                                 |
| Restricted / DE                                                                                                    | Cash Dalahos (Recent)                                                                                                    | (                                                                                                    | 2)                                                                                                    |                                                                 |
| Restricted / De                                                                                                    | ept Edu - NSW -                                                                                                    |                                                                                                    | WBC<br>Department of Education                                                                                                    |                                                                 |
| Restricted / De                                                                                                    | opt Edu - PPP2                                                                                                    |                                                                                                    | Restricted<br>DEC- School Operating Alc<br>Actuals                                                                                                    |                                                                 |
| Unrestricted /                                                                                                    | Dept Edu - DE                                                                                                    |                                                                                                    | AUD<br>WBC<br>Department of Education                                                                                                    |                                                                 |
| 30-11-2021 Restricted / NS                                                                                                    | SW Education 1                                                                                                    |                                                                                                    | Restricted<br>Dept Edu - NSW Govt Schools DGR Account<br>Actuals                                                                                                    |                                                                 |
| Unrestricted /                                                                                                    | NSW Education                                                                                                    |                                                                                                    | AUD<br>WBC<br>Department of Education                                                                                                    |                                                                 |
| 29-11-2021 Restricted / Te                                                                                                    | tch Education F                                                                                                    |                                                                                                    | Restricted<br>Dept Edu - PPP2 Sinking Fund<br>Actuals                                                                                                    |                                                                 |
| yu yu                                                                                                    |                                                                                                    |                                                                                                    | AUD<br>WBC<br>Description of Education                                                                                                    |                                                                 |
| 26.11.2021                                                                                                    |                                                                                                    |                                                                                                    | Unrestricted<br>Dept Edu - CEPS Trace                                                                                                    |                                                                 |
|                                                                                                    |                                                                                                    |                                                                                                    | AUD<br>WEC                                                                                                    |                                                                 |
|                                                                                                    |                                                                                                    |                                                                                                    | Unrestricted<br>Dept Edu - DE (A) Main Operating A/c                                                                                                    |                                                                 |
| 27-11-2021                                                                                                    |                                                                                                    |                                                                                                    | AUD<br>WBC                                                                                                    |                                                                 |
| 749171169 14064161                                                                                                    | 5643929 46 355590460 443638 81995141                                                                                                    | -4970 19090 241927423                                                                                                    | NSW Education Standards Authority                                                                                                    |                                                                 |
|                                                                                                    | Day                                                                                                    |                                                                                                    |                                                                                                    |                                                                 |
|                                                                                                    |                                                                                                    |                                                                                                    |                                                                                                    |                                                                 |
| Step 5: Make fu                                                                                                    | rther changes to a report                                                                                                    |                                                                                                    |                                                                                                    |                                                                 |
|                                                                                                    |                                                                                                    |                                                                                                    |                                                                                                    |                                                                 |
| a) If you wish to<br>Report dropo                                                                                                    | make any changes to a saved down and then select <b>Manage R</b>                                                                                                    | report, simply selected to the selected selected to the selected selected s | ct the report from th                                                                                                    | e Run                                                           |
|                                                                                                    |                                                                                                    |                                                                                                    | - n v                                                                                                    |                                                                 |
| Liquidity Repor                                                                                                    | rts × +                                                                                                    |                                                                                                    |                                                                                                    |                                                                 |
| $\leftarrow \rightarrow C$                                                                                                    | https://pswtreasury.auftest.mytreasur-e.com/                                                                                                    |                                                                                                    | <u>∽</u> ∩                                                                                                    |                                                                 |
|                                                                                                    | Inteps.//fiswtreasury.autrest.mytreasur-e.com/                                                                                                    |                                                                                                    |                                                                                                    |                                                                 |
|                                                                                                    |                                                                                                    | Mylleasur-e.com ζο                                                                                                    | ν−                                                                                                    |                                                                 |
| MyTreasur-e                                                                                                    |                                                                                                    | R Search                                                                                                    | mt.test 🛓 ?                                                                                                    |                                                                 |
| MyTreasur-e                                                                                                    | on Cash Management Blotters Reporting Sch                                                                                                    | C Search                                                                                                    | mt.test 🛓 ? 👯                                                                                                    |                                                                 |
| MyTreasur-e<br>Dashboards Administratic                                                                                                    | on Cash Management Blotters Reporting Sch                                                                                                    | Q Search                                                                                                    |                                                                                                    |                                                                 |
| MyTreasur-e<br>Dashboards Administratic<br>Liquidity Reports                                                                                                    | on Cash Management Blotters Reporting Sch                                                                                                    | A Search                                                                                                    | mt.test 2 ? ::                                                                                                    |                                                                 |
| MyTreasur-e<br>Dashboards Administratic<br>Liquidity Reports<br>Run Report Last Year's Bank A                                                                                                    | on Cash Management Blotters Reporting Sch<br>S<br>Account Balances V 2 Q Go                                                                                                    | My reastrection 20<br>2 Search<br>eduler<br>Manage Reports Delete Selec                                                                                                    | mt.test  ?                                                                                                    |                                                                 |
| MyTreasur-e<br>Dashboards Administratio<br>Liquidity Reports<br>Run Report Last Year's Bank /<br>Pivot Table Pivot Chart G                                                                                                    | on Cash Management Blotters Reporting Sch<br>S<br>Account Balances V 2 Q Go<br>Grouping Labels Row Labels                                                                                                    | Search eduler Manage Reports Delete Select                                                                                                    | mt.test  ?                                                                                                    |                                                                 |
| MyTreasur-e<br>Dashboards Administratic<br>Liquidity Reports<br>Run Report Last Year's Bank /<br>Pivot Table Pivot Chart G                                                                                                    | on Cash Management Blotters Reporting Sch<br>S<br>Account Balances V C Q Go<br>Grouping Labels V Row Labels                                                                                                    | Search eduler Manage Reports Delete Select                                                                                                    | nt.test  ?                                                                                                    |                                                                 |
| MyTreasur-e<br>Dashboards Administration<br>Liquidity Reports<br>Run Report Last Year's Bank /<br>Pivot Table Pivot Chart G                                                                                                    | on Cash Management Blotters Reporting Sch<br>S<br>Account Balances<br>Srouping Labels<br>Row Labels                                                                                                    | Search eduler Manage Reports Delete Select                                                                                                    | ted Report Chart Series                                                                                                    |                                                                 |
| MyTreasur-e<br>Dashboards Administration<br>Liquidity Reports<br>Run Report Last Year's Bank /<br>Pivot Table Pivot Chart G                                                                                                    | on Cash Management Blotters Reporting Sch<br>S<br>Account Balances<br>Srouping Labels<br>Row Labels                                                                                                    | Search eduler Manage Reports Delete Select                                                                                                    | nt.test  ?                                                                                                    |                                                                 |
| MyTreasur-e<br>Dashboards Administration<br>Liquidity Reports<br>Run Report Last Year's Bank /<br>Pivot Table Pivot Chart G                                                                                                    | on Cash Management Blotters Reporting Sch<br>Account Balances $\sim \mathfrak{O} \ \mathfrak{Q} \ \mathfrak{Go}$                                                                                                    | Search eduler Manage Reports Delete Selet                                                                                                    | eted Report Chart Series                                                                                                    |                                                                 |
| MyTreasur-e<br>Dashboards Administration<br>Liquidity Reports<br>Run Report Last Year's Bank /<br>Pivot Table Pivot Chart G                                                                                                    | on Cash Management Blotters Reporting Sch<br>Account Balances $\sim$ $\bigcirc$ $\bigcirc$ Go<br>Grouping Labels $\bigcirc$ Row Labels                                                                                                    | Search eduler Manage Reports Delete Selee                                                                                                    | ted Report Chart Series                                                                                                    |                                                                 |
| MyTreasur-e<br>Dashboards Administration<br>Liquidity Reports<br>Run Report Last Year's Bank /<br>Pivot Table Pivot Chart G                                                                                                    | on Cash Management Blotters Reporting Sch<br>S<br>Account Balances ~ C Q Go<br>Grouping Labels Row Labels                                                                                                    | Search eduler Manage Reports Delete Selee                                                                                                    | ted Report Chart Series                                                                                                    |                                                                 |
| MyTreasur-e<br>Dashboards Administration<br>Liquidity Reports<br>Run Report Last Year's Bank /<br>Pivot Table Pivot Chart G                                                                                                    | on Cash Management Blotters Reporting Sch<br>Account Balances $\sim$ $\bigcirc$ $\bigcirc$ Go<br>Grouping Labels Row Labels                                                                                                    | Search eduler Manage Reports Delete Selee                                                                                                    | ted Report Chart Series                                                                                                    |                                                                 |
| MyTreasur-e<br>Dashboards Administration<br>Liquidity Reports<br>Run Report Last Year's Bank /<br>Pivot Table Pivot Chart G                                                                                                    | on Cash Management Blotters Reporting Sch<br>S<br>Account Balances<br>Srouping Labels<br>Row Labels                                                                                                    | Search eduler Manage Reports Delete Selee                                                                                                    | nt.test  ?                                                                                                    |                                                                 |
| MyTreasur-e<br>Dashboards Administration<br>Liquidity Reports<br>Run Report Last Year's Bank /<br>Pivot Table Pivot Chart G                                                                                                    | on Cash Management Blotters Reporting Sch<br>S<br>Account Balances<br>Grouping Labels<br>Row Labels                                                                                                    | A Search eduler Manage Reports Delete Selee                                                                                                    | nt.test  ?                                                                                                    |                                                                 |
| MyTreasur-e<br>Dashboards Administratic<br>Liquidity Reports<br>Run Report Last Year's Bank /<br>Pivot Table Pivot Chart G                                                                                                    | Account Balances v 2 Q Go<br>Grouping Labels Row Labels Account Balances v 2 Q Go                                                                                                    | Manage Reports Delete Select                                                                                                    | mt.test () ? ()<br>()<br>cted Report Chart Series                                                                                                    | of the                                                          |
| MyTreasur-e<br>Dashboards Administration<br>Liquidity Reports<br>Run Report Last Year's Bank /<br>Pivot Table Pivot Chart G                                                                                                    | Account Balances                                                                                                    | Manage Reports Delete Selee                                                                                                    | mt.test () ? ;;<br>() () () () () () () () () () () () () (                                                                                                    | of the                                                          |
| MyTreasur-e<br>Dashboards Administratic<br>Liquidity Reports<br>Run Report Last Year's Bank/<br>Pivot Table Pivot Chart G                                                                                                    | Account Balances                                                                                                    | Manage Reports Delete Selee                                                                                                    | mt.test () ? ;;<br>() () () () () () () () () () () () () (                                                                                                    | of the<br>r new                                                 |
| MyTreasur-e<br>Dashboards Administratic<br>Liquidity Reports<br>Run Report Last Year's Bank /<br>Pivot Table Pivot Chart G                                                                                                    | Account Balances                                                                                                    | Wy reastifier containing to the containing of the containing to the containing to the con                                | mt.test () ? ;;<br>() () () () () () () () () () () () () (                                                                                                    | of the<br>r new                                                 |
| MyTreasur-e<br>Dashboards Administratic<br>Liquidity Reports<br>Run Report Last Year's Bank /<br>Pivot Table Pivot Chart G                                                                                                    | Account Balances Compared Blotters Reporting Sch<br>Account Balances Compared Row Labels Compared Row Labels | Wy reastifier containing to the containing of the containing to the containing to the con                                | mt.test () ? ;;<br>() () () () () () () () () () () () () (                                                                                                    | of the<br>r new                                                 |
| MyTreasur-e<br>Dashboards Administratic<br>Liquidity Reports<br>Run Report Last Year's Bank /<br>Pivot Table Pivot Chart G<br>b) The Manage<br>reports dispa<br>configuration                                                                                                    | Account Balances                                                                                                    | Wy reastread for the contract of the contract of the contract  | mt.test () ? ;;<br>() () () () () () () () () () () () () (                                                                                                    | of the<br>r new                                                 |
| MyTreasur-e<br>Dashboards Administratic<br>Liquidity Reports<br>Run Report Last Year's Bank<br>Pivot Table Pivot Chart G<br>b) The Manage<br>reports dispa<br>configuration                                                                                                    | Account Balances Compared Blotters Reporting Sch<br>Account Balances Compared Row Labels Compared Row Labels | Wy reastree.com Co<br>Search<br>eduler<br>Manage Reports Delete Selee<br>ow again, with the o<br>you require and his<br>your old report and                                                                                                    | mt.test () ? ;;<br>mt.test () ? ;;<br>cled Report Chart Series<br>configuation details<br>t <b>Save</b> to keep your<br>save a new report                                                                 | of the<br>r new<br>with some                                    |
| MyTreasur-e         Dashboards       Administratic         Liquidity Reports         Run Report       Last Year's Bank /         Pivot Table       Pivot Chart         b)       The Manage reports dispa configuration         #FR16       •                                                                                                    | Account Balances Compared Blotters Reporting Sch<br>Account Balances Compared Row Labels Compared Row Labels | Wy reastree.com       Yo         Q Search       eduler         Manage Reports       Delete Selee         Dow again, with the or your require and him         your old report and nter a new name for                                                                                                    | mt.test () ? ;;<br>mt.test () ? ;;<br>eted Report Chart Series                                                                                                    | of the<br>r new<br>with some                                    |
| MyTreasur-e         Dashboards       Administratic         Liquidity Reports         Run Report       Last Year's Bank /         Pivot Table       Pivot Chart       G         b)       The Manage reports dispa configuration         Image: The second second seco          | on Cash Management Blotters Reporting Sch   Account Balances Srouping Labels Row Labels Row Labels Row Labels Row Labels Row Labels Signally make the changes details. Note if you would like to keep y slightly different details, then e New Report                                                                                                    | Wy reastree.com       Ye         Q Search       eduler         Manage Reports       Delete Selee         ow again, with the or you require and him         your old report and nter a new name for                                                                                                    | mt.test () ? ;;<br>mt.test () ? ;;<br>eted Report Chart Series                                                                                                    | of the<br>r new<br>with some<br>lect <b>Save as</b>             |
| MyTreasur-e         Dashboards       Administratic         Liquidity Reports         Run Report       Last Year's Bank /         Pivot Table       Pivot Chart         b)       The Manage reports dispa configuration         Image: the state of the state of the sta | on       Cash Management       Blotters       Reporting       Sch         Account Balances       Image: Color of the schedule       Image: Color of the schedule       Image: Color of the schedule       Image: Color of the schedule         Srouping Labels       Image: Color of the schedule       Image: Color of the schedule                                                                                                    | Wy reastree.com       Yo         Q Search       eduler         Manage Reports       Delete Selee         ow again, with the or your require and him         your old report and nter a new name for                                                                                                    | mt.test (2) ;;<br>mt.test (2) ;;<br>eled Report Chart Series                                                                                                    | of the<br>r new<br>with some<br>lect <b>Save as</b>             |
| MyTreasur-e         Dashboards       Administratic         Liquidity Reports         Run Report       Last Year's Bank /         Pivot Table       Pivot Chart         b)       The Manage reports dispa configuration         Image: the state of the state of the sta | on Cash Management Blotters Reporting Sch   Account Balances Srouping Labels Row Labels Row Labels Row Labels Row Labels Row Labels Signally make the changes details. Note if you would like to keep y slightly different details, then e New Report.                                                                                                    | Wy reastree.com       Ye         Q Search       eduler         Manage Reports       Delete Select         ow again, with the or your require and him         your old report and nter a new name for                                                                                                    | mt.test (2);<br>mt.test (2);<br>eted Report Chart Series                                                                                                    | of the<br>r new<br>with some<br>lect <b>Save as</b>             |
| MyTreasur-e         Dashboards       Administratic         Liquidity Reports         Run Report       Last Year's Bank /         Pivot Table       Pivot Chart         b)       The Manage reports dispa configuration         Image: the state of the state of the sta | on       Cash Management       Blotters       Reporting       Sch         Account Balances       Image: Color of the schedule       Image: Color of the schedule       Image: Color of the schedule       Image: Color of the schedule         Srouping Labels       Image: Color of the schedule       Image: Color of the schedule                                                                                                    | A Search<br>eduler<br>Manage Reports Delete Select<br>ow again, with the or<br>your require and his<br>your old report and<br>nter a new name for<br>for the report and h                                                                                                    | mt.test (2) ;;<br>mt.test (2) ;;<br>eled Report Chart Series<br>configuation details<br>t <b>Save</b> to keep your<br>save a new report<br>or the report and se<br>hit <b>Save</b> , this will ch         | of the<br>r new<br>with some<br>lect <b>Save as</b><br>ange the |
| MyTreasur-e         Dashboards       Administratic         Liquidity Reports         Run Report       Last Year's Bank /         Pivot Table       Pivot Chart         B)       The Manage reports dispa configuration         Image: Strate of the strate of the strate of t | on       Cash Management       Blotters       Reporting       Sch         Account Balances       Image: Color of the color of the color o                                                                                                    | Wy reastret.com       Ye         Q Search       eduler         Manage Reports       Delete Select         ow again, with the or your require and him         your old report and him         your old report and him         for the report and him         for the report and him         for the report and him                                                                                                    | mt.test (2) ;;<br>mt.test (2) ;;<br>eled Report Chart Series<br>configuation details<br>t <b>Save</b> to keep your<br>save a new report<br>or the report and se<br>hit <b>Save</b> , this will ch<br>one. | of the<br>r new<br>with some<br>lect <b>Save as</b><br>ange the |
| MyTreasur-e<br>Dashboards Administration<br>Liquidity Reports<br>Run Report Last Year's Bank /<br>Pivot Table Pivot Chart G<br>b) The Manage<br>reports dispa<br>configuration                                                                                                    | on       Cash Management       Blotters       Reporting       Sch         Account Balances       Image: Color of the color of the original report and the color of the original report and the color of the original report and the color of the original report and the color of the original report and the color of the original report and the color of the original report and the color of the original report and the color of the color of t                                                                                                    | A Search<br>eduler<br>Manage Reports Delete Select<br>ow again, with the or<br>your require and his<br>your old report and<br>nter a new name for<br>for the report and h                                                                                                    | mt.test (2) ;;<br>mt.test (2) ;;<br>eted Report Chart Series<br>configuation details<br>t <b>Save</b> to keep your<br>save a new report<br>or the report and se<br>hit <b>Save</b> , this will ch<br>one. | of the<br>r new<br>with some<br>lect <b>Save as</b><br>ange the |

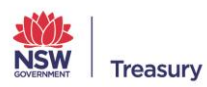